# Komputer OptiPlex 3030 All-in-One Instrukcja użytkownika

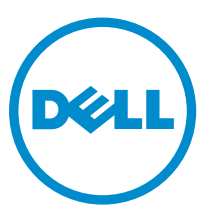

Model regulacji: W10B Typ regulacji: W10B001

# Uwagi, przestrogi i ostrzeżenia

**UWAGA:** UWAGA oznacza ważną informację, która pozwala lepiej wykorzystać komputer.

OSTRZEŻENIE: PRZESTROGA wskazuje na ryzyko uszkodzenia sprzętu lub utraty danych oraz przedstawia sposób uniknięcia problemu.

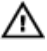

PRZESTROGA: OSTRZEŻENIE informuje o sytuacjach, w których występuje ryzyko uszkodzenia mienia, odniesienia obrażeń ciała lub śmierci.

**Copyright** © **2014 Dell Inc. Wszelkie prawa zastrzeżone.** Ten produkt jest chroniony prawem Stanów Zjednoczonych i międzynarodowym oraz prawem własności intelektualnej. Dell™ i logo Dell są znakami towarowymi firmy Dell Inc. w Stanach Zjednoczonych i/lub innych jurysdykcjach. Wszystkie pozostałe marki i nazwy handlowe wymienione w niniejszym dokumencie mogą być znakami towarowymi ich odpowiednich właścicieli.

2014 - 06

Rev. A00

# Spis treści

| 1 Serwisowanie komputera                       | 5  |
|------------------------------------------------|----|
| Przed przystąpieniem do serwisowania komputera | 5  |
| Zalecane narzędzia                             | 6  |
| Wyłączanie komputera                           | 6  |
| Po zakończeniu serwisowania komputera          | 7  |
| 2 Przegląd systemu                             |    |
| Elementy płyty systemowej                      | 9  |
| 3 Wymontowywanie i instalowanie komponentów    | 11 |
| Wymontowywanie podstawki                       | 11 |
| Instalowanie podstawki                         |    |
| Wymontowywanie pokrywy tylnej                  |    |
| Instalowanie pokrywy tylnej                    |    |
| Wymontowywanie napędu dysków optycznych        |    |
| Instalowanie napędu dysków optycznych          |    |
| Wymontowywanie dysku twardego                  | 13 |
| Instalowanie dysku twardego                    |    |
| Wymontowywanie płyty konwertera                | 15 |
| Instalowanie płyty konwertera                  |    |
| Wymontowywanie modułów pamięci                 |    |
| Instalowanie modułów pamięci                   | 17 |
| Wymontowywanie osłony płyty systemowej         | 17 |
| Instalowanie osłony płyty systemowej           |    |
| Wymontowywanie radiatora                       |    |
| Instalowanie radiatora                         | 19 |
| Wymontowywanie głośników                       |    |
| Instalowanie głośników                         |    |
| Wymontowywanie wspornika VESA                  |    |
| Instalowanie wspornika VESA                    |    |
| Wymontowywanie wentylatora systemowego         |    |
| Instalowanie wentylatora systemowego           |    |
| Wymontowywanie płyty przełącznika zasilania    |    |
| Instalowanie płyty przełącznika zasilania      |    |
| Wymontowywanie płyty systemowej                | 24 |
| Instalowanie płyty systemowej                  |    |
| Wymontowywanie wspornika wyświetlacza          |    |
| Instalowanie wspornika wyświetlacza            |    |
|                                                |    |

| Wymontowywanie kamery                                                      | 29 |
|----------------------------------------------------------------------------|----|
| Instalowanie kamery                                                        |    |
| Wymontowywanie mikrofonu                                                   |    |
| Instalowanie mikrofonu                                                     | 31 |
| 4 Program konfiguracji systemu                                             | 32 |
| Sekwencja ładowania                                                        |    |
| Klawisze nawigacji                                                         |    |
| Opcje konfiguracji systemu                                                 | 33 |
| Aktualizowanie systemu BIOS                                                |    |
| Hasło systemowe i hasło konfiguracji systemu                               | 42 |
| Przypisywanie hasła systemowego i hasła konfiguracji systemu               | 42 |
| Usuwanie lub zmienianie hasła systemowego i/lub hasła konfiguracji systemu |    |
| 5 Dane techniczne                                                          | 44 |
| 6 Kontakt z firmą Dell                                                     | 49 |
| Kontakt z firmą Dell                                                       |    |

# Serwisowanie komputera

### Przed przystąpieniem do serwisowania komputera

Aby uniknąć uszkodzenia komputera i zapewnić sobie bezpieczeństwo, należy przestrzegać następujących zaleceń dotyczących bezpieczeństwa. O ile nie wskazano inaczej, każda procedura opisana w tym dokumencie opiera się na założeniu, że są spełnione następujące warunki:

- · Użytkownik zapoznał się z informacjami dotyczącymi bezpieczeństwa, jakie zostały dostarczone z komputerem.
- Podzespół można wymienić lub, jeśli został zakupiony oddzielnie, zainstalować po wykonaniu procedury wymontowywania w odwrotnej kolejności.

 $\wedge$ 

PRZESTROGA: Przed otwarciem obudowy komputera lub zdjęciem paneli należy odłączyć wszystkie źródła zasilania. Po zakończeniu pracy należy najpierw zainstalować wszystkie pokrywy i panele oraz wkręcić śruby, a dopiero potem podłączyć zasilanie.

PRZESTROGA: Przed przystąpieniem do wykonywania czynności wymagających otwarcia obudowy komputera należy zapoznać się z instrukcjami dotyczącymi bezpieczeństwa dostarczonymi z komputerem. Dodatkowe zalecenia dotyczące bezpieczeństwa można znaleźć na stronie Regulatory Compliance (Informacje o zgodności z przepisami prawnymi) pod adresem www.dell.com/regulatory\_compliance

OSTRZEŻENIE: Wiele procedur naprawczych może wykonywać tylko przeszkolony technik serwisu. Użytkownik powinien wykonać tylko czynności związane z rozwiązywaniem problemów oraz proste naprawy wymienione w dokumentacji produktu lub zlecone przez zespół serwisu i pomocy technicznej przez telefon lub przez Internet. Uszkodzenia wynikające z serwisowania nie autoryzowanego przez firmę Dell nie są objęte gwarancją na urządzenie. Należy przestrzegać instrukcji dotyczących bezpieczeństwa dostarczonych z produktem.

 $\triangle$ 

OSTRZEŻENIE: Aby uniknąć wyładowania elektrostatycznego, należy odprowadzać ładunki z ciała za pomocą opaski uziemiającej zakładanej na nadgarstek lub dotykając co pewien czas niemalowanej metalowej powierzchni (np. złącza z tyłu komputera).

OSTRZEŻENIE: Z komponentami i kartami należy obchodzić się ostrożnie. Nie należy dotykać elementów ani styków na kartach. Kartę należy chwytać za krawędzie lub za metalowe wsporniki. Komponenty takie jak mikroprocesor należy trzymać za brzegi, a nie za styki.

OSTRZEŻENIE: Odłączając kabel, należy pociągnąć za wtyczkę lub umieszczony na niej uchwyt, a nie za sam kabel. Niektóre kable mają złącza z zatrzaskami; przed odłączeniem kabla tego rodzaju należy nacisnąć zatrzaski złącza. Pociągając za złącza, należy je trzymać w linii prostej, aby uniknąć wygięcia styków. Przed podłączeniem kabla należy także sprawdzić, czy oba złącza są prawidłowo zorientowane i wyrównane.

IJ

UWAGA: Kolor komputera i niektórych części może różnić się nieznacznie od pokazanych w tym dokumencie.

Aby uniknąć uszkodzenia komputera, wykonaj następujące czynności przed rozpoczęciem pracy wewnątrz komputera.

- 1. Sprawdź, czy powierzchnia robocza jest płaska i czysta, aby uniknąć porysowania komputera.
- 2. Wyłącz komputer (zobacz Wyłączanie komputera).

STRZEŻENIE: Kabel sieciowy należy odłączyć najpierw od komputera, a następnie od urządzenia sieciowego.

- 3. Odłącz od komputera wszystkie kable sieciowe.
- 4. Odłącz komputer i wszystkie urządzenia peryferyjne od gniazdek elektrycznych.
- 5. Po odłączeniu komputera od źródła zasilania naciśnij i przytrzymaj przycisk zasilania, aby odprowadzić ładunki elektryczne z płyty systemowej.
- 6. Wymontuj pokrywę.

OSTRZEŻENIE: Przed dotknięciem jakiegokolwiek elementu wewnątrz komputera należy pozbyć się ładunków elektrostatycznych z ciała, dotykając dowolnej nielakierowanej metalowej powierzchni, np. metalowych elementów z tyłu komputera. Podczas pracy należy okresowo dotykać nielakierowanej powierzchni metalowej w celu odprowadzenia ładunków elektrostatycznych, które mogłyby spowodować uszkodzenie wewnętrznych elementów.

#### Zalecane narzędzia

Procedury przedstawione w tym dokumencie mogą wymagać użycia następujących narzędzi:

- · Mały wkrętak z płaskim grotem
- Wkrętak krzyżakowy
- Mały rysik z tworzywa sztucznego

### Wyłączanie komputera

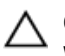

OSTRZEŻENIE: Aby zapobiec utracie danych, należy zapisać i zamknąć wszystkie otwarte pliki i zakończyć wszystkie programy.

- 1. Zamknij system operacyjny:
  - Windows 8:
    - Za pomocą dotykowego urządzenia wskazującego:
      - a. Przesuń od prawej krawędzi ekranu, aby otworzyć menu, a następnie wybierz panel Ustawienia.
      - b. Wybierz <sup>(1)</sup> a następnie wybierz polecenie **Zamknij**.
    - Za pomocą myszy:
      - a. Wskaż prawy górny róg ekranu i kliknij panel Ustawienia.
      - b. Kliknij <sup>(1)</sup> i wybierz polecenie **Zamknij**.
  - Windows 7:
    - 1. Kliknij przycisk Start
    - 2. Kliknij polecenie Zamknij.
    - lub
    - 1. Kliknij przycisk Start 🗐

2. Kliknij strzałkę w prawym dolnym rogu menu Start (jak pokazano poniżej), a następnie kliknij polecenie Zamknij.

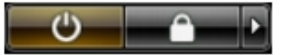

2. Sprawdź, czy komputer i wszystkie podłączone do niego urządzenia są wyłączone. Jeśli komputer i podłączone do niego urządzenia nie wyłączyły się automatycznie razem z systemem operacyjnym, naciśnij przycisk zasilania i przytrzymaj go przez około 6 sekund, aby je wyłączyć.

#### Po zakończeniu serwisowania komputera

Po zainstalowaniu lub dokonaniu wymiany sprzętu a przed włączeniem komputera podłącz wszelkie urządzenia zewnętrzne, karty i kable.

1. Załóż pokrywę.

# OSTRZEŻENIE: Aby podłączyć kabel sieciowy, należy najpierw podłączyć go do urządzenia sieciowego, a następnie do komputera.

- 2. Podłącz do komputera kable telefoniczne lub sieciowe.
- 3. Podłącz komputer i wszystkie urządzenia peryferyjne do gniazdek elektrycznych.
- 4. Włącz komputer.
- 5. W razie potrzeby uruchom program Dell Diagnostics, aby sprawdzić, czy komputer działa prawidłowo.

# Przegląd systemu

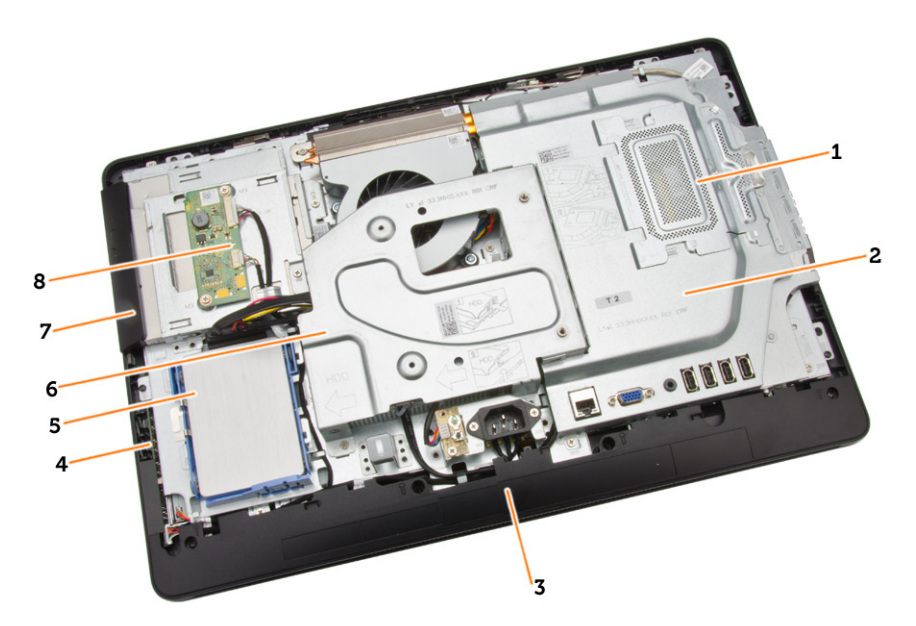

#### Rysunek 1. Widok wnętrza komputera – 1

- 1. osłona modułów pamięci
- 2. osłona płyty systemowej
- 3. pokrywa wewnętrzna
- 4. płyta przełącznika zasilania
- 5. dysk twardy
- 6. wspornik VESA
- 7. napęd dysków optycznych
- 8. płyta konwertera

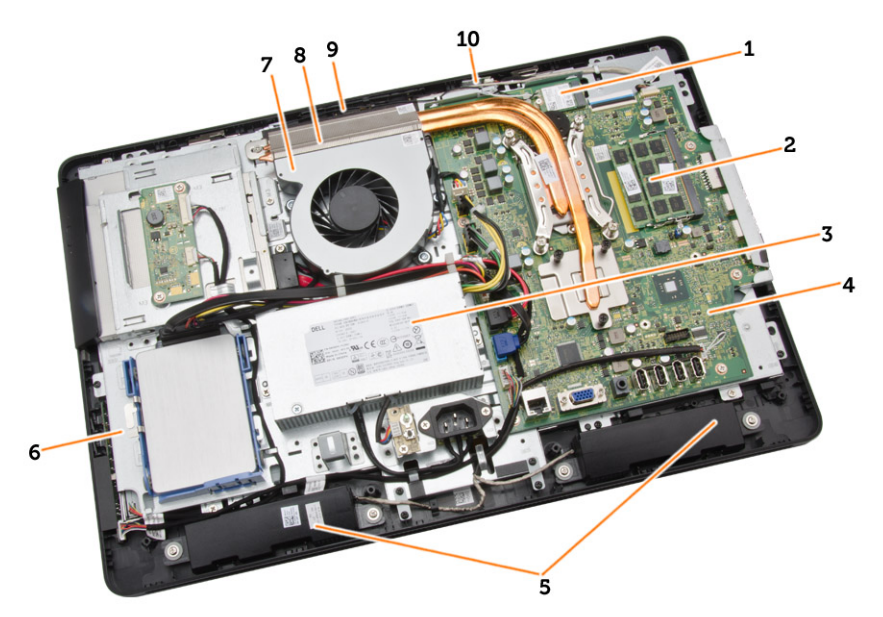

#### Rysunek 2. Widok wnętrza komputera – 2

- 1. karta sieci WLAN
- 2. moduł pamięci
- 3. zasilacz
- 4. płyta systemowa
- 5. głośnik
- 6. wspornik wyświetlacza
- 7. wentylator systemowy
- 8. radiator
- 9. kamera
- 10. mikrofon

### Elementy płyty systemowej

Poniższa ilustracja przedstawia układ elementów na płycie systemowej komputera.

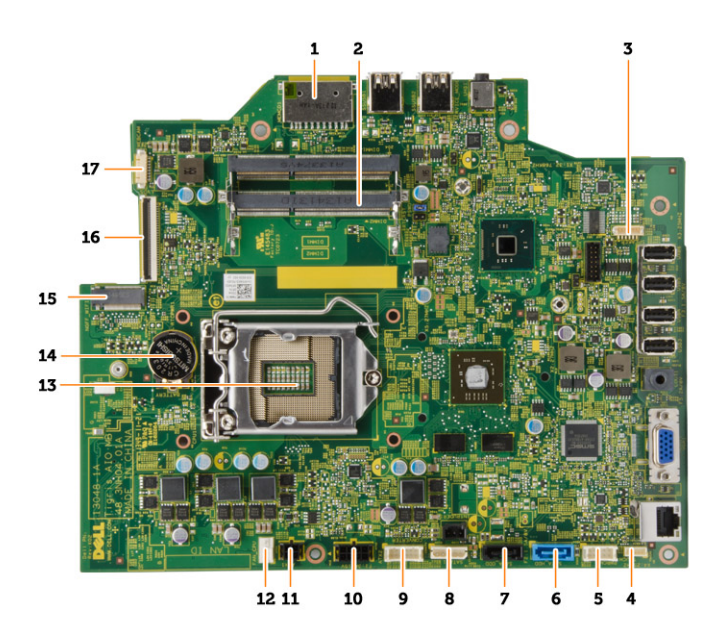

- 1. czytnik kart pamięci SD
- 2. moduł pamięci
- 3. złącze głośnika
- 4. złącze urządzeń dotykowych
- 5. złącze płyty sterującej
- 6. złącze dysku twardego
- 7. złącze napędu dysków optycznych
- 8. złącze zasilania SATA
- 9. złącze płyty konwertera
- 10. złącze zasilania 2
- 11. złącze zasilania 1
- 12. złącze wentylatora systemowego
- 13. złącze procesora
- 14. bateria pastylkowa
- 15. złącze sieci WLAN
- 16. złącze LVDS
- 17. kamera

# Wymontowywanie i instalowanie komponentów

Ta sekcja zawiera szczegółowe instrukcje wymontowywania i instalowania komponentów w komputerze.

#### Wymontowywanie podstawki

- 1. Wykonaj procedury przedstawione w sekcji Przed przystąpieniem do serwisowania komputera.
- 2. Wymontuj pokrywę podstawki.
- 3. Wykręć śruby mocujące podstawkę do komputera i zdejmij podstawkę z komputera.

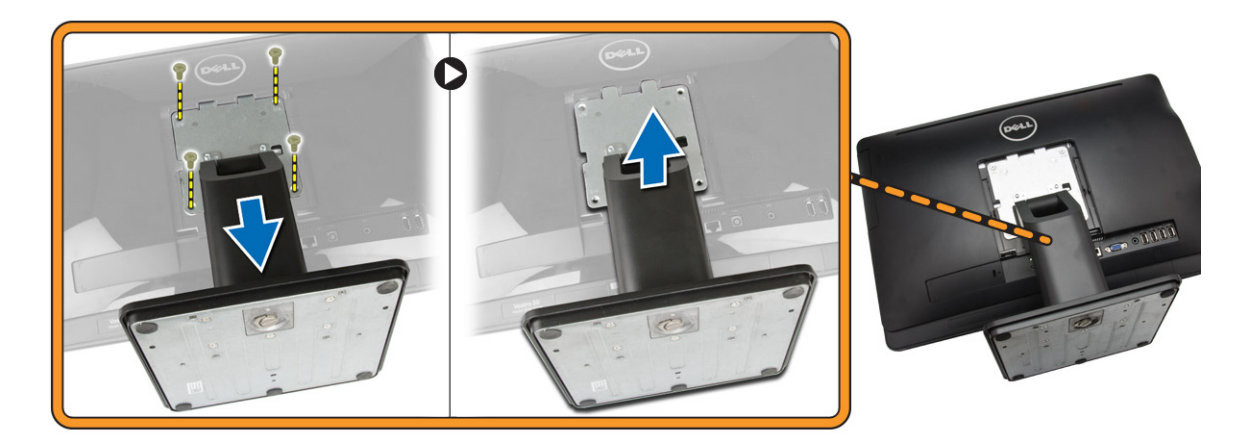

#### Instalowanie podstawki

- 1. Dopasuj podstawkę do komputera i wkręć śruby, aby zamocować podstawkę.
- 2. Umieść panel na komputerze i dociśnij, aby go osadzić (charakterystyczne kliknięcie).
- 3. Zainstaluj pokrywę podstawki.
- 4. Wykonaj procedury przedstawione w sekcji Po zakończeniu serwisowania komputera.

#### Wymontowywanie pokrywy tylnej

- 1. Wykonaj procedury przedstawione w sekcji Przed przystąpieniem do serwisowania komputera.
- 2. Wymontuj następujące elementy:
  - a. pokrywa podstawki
  - b. podstawka
- 3. Wykonaj następujące czynności zgodnie z ilustracją:
  - a. Rysikiem z tworzywa sztucznego podważ krawędzie komputera [1].
  - b. Zdejmij pokrywę tylną z komputera [2].

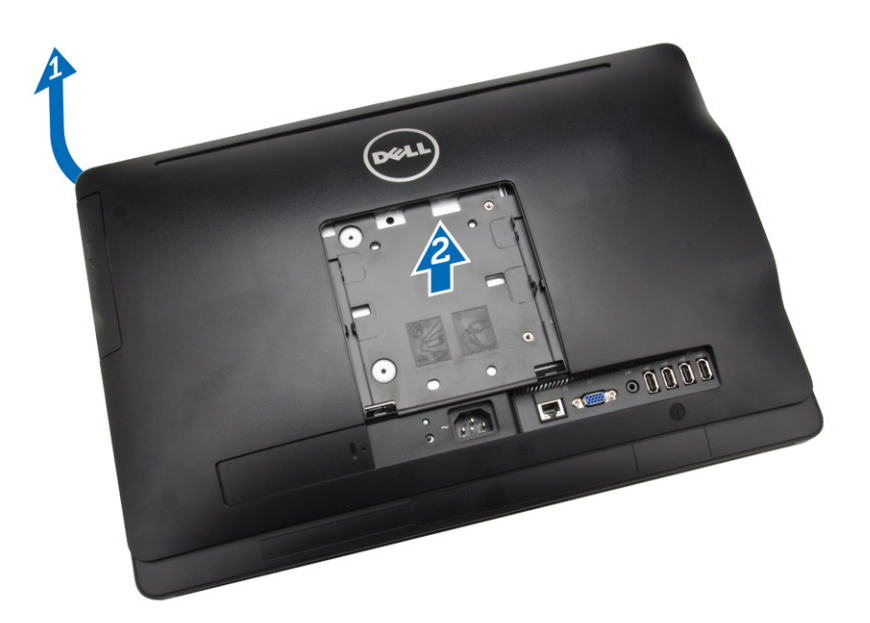

### Instalowanie pokrywy tylnej

- 1. Umieść pokrywę tylną na komputerze.
- 2. Naciśnij narożniki pokrywy tylnej, aby ją zamocować.
- 3. Zainstaluj następujące elementy:
  - a. podstawka
  - b. pokrywa podstawki
- 4. Wykonaj procedury przedstawione w sekcji Po zakończeniu serwisowania komputera.

### Wymontowywanie napędu dysków optycznych

- 1. Wykonaj procedury przedstawione w sekcji Przed przystąpieniem do serwisowania komputera.
- 2. Wymontuj następujące elementy:
  - a. pokrywa podstawki
  - b. podstawka
  - c. pokrywa tylna
- 3. Wykręć śrubę mocującą napęd dysków optycznych do komputera. Wysuń napęd dysków optycznych z komputera.

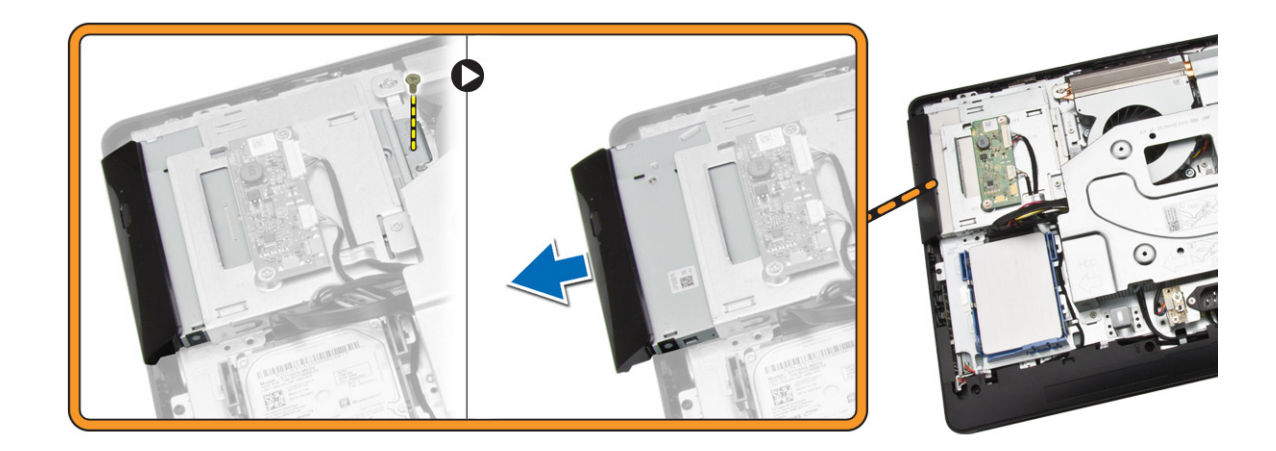

### Instalowanie napędu dysków optycznych

- 1. Wsuń napęd dysków optycznych do komputera i dokręć śrubę, aby go zamocować.
- 2. Zainstaluj następujące elementy:
  - a. pokrywa tylna
  - b. podstawka
  - c. pokrywa podstawki
- 3. Wykonaj procedury przedstawione w sekcji Po zakończeniu serwisowania komputera.

### Wymontowywanie dysku twardego

- 1. Wykonaj procedury przedstawione w sekcji Przed przystąpieniem do serwisowania komputera.
- 2. Wymontuj następujące elementy:
  - a. pokrywa podstawki
  - b. podstawka
  - c. pokrywa tylna
- 3. Wykonaj następujące czynności zgodnie z ilustracją:
  - a. Naciśnij wspornik dysku twardego, aby go uwolnić z blokady [1].
  - b. Unieś jeden bok dysku twardego [2].

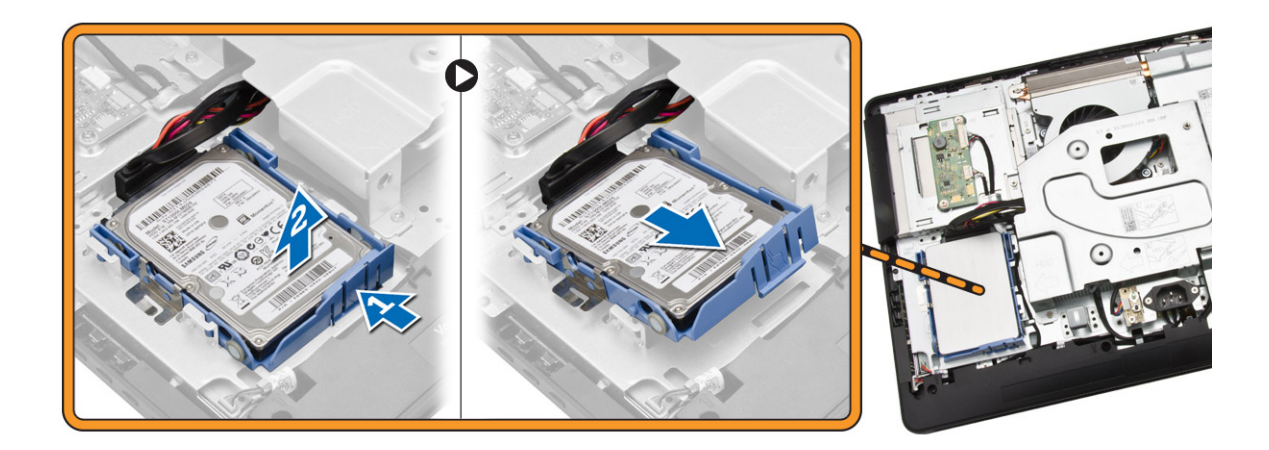

- 4. Przesuń i wyjmij dysk, aby uzyskać dostęp do kabla dysku twardego.
- 5. Odłącz kabel od dysku twardego i wyjmij dysk twardy z komputera.

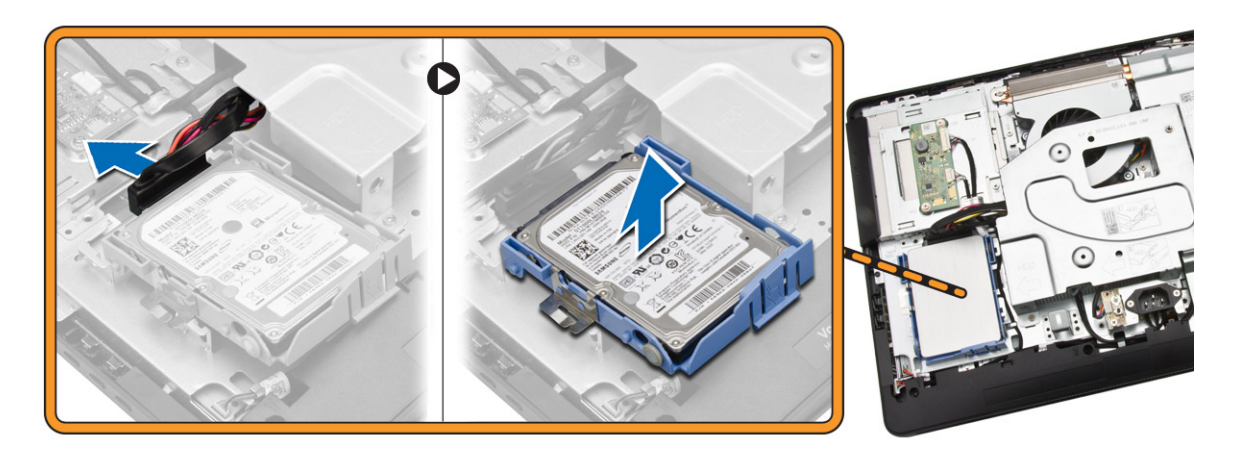

6. Rozciągnij wspornik dysku twardego, aby uwolnić dysk. Wyjmij dysk twardy ze wspornika.

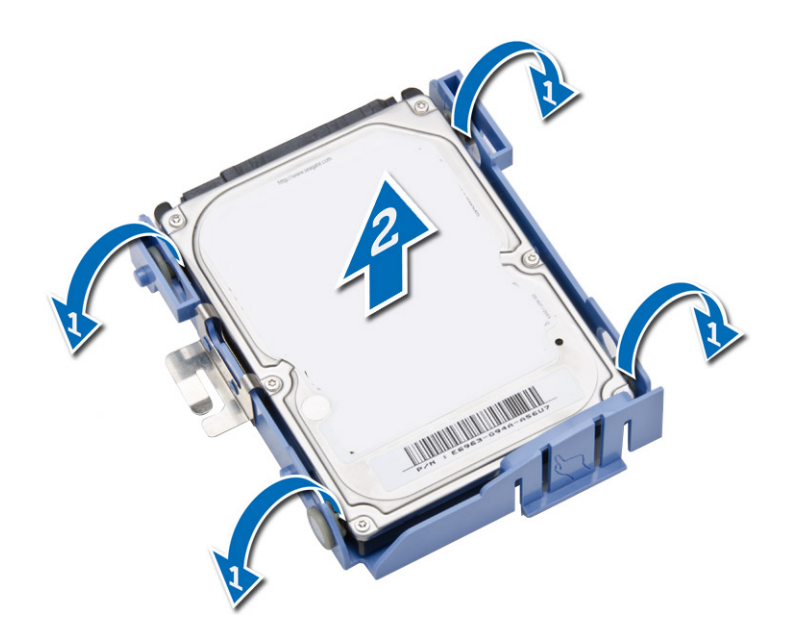

### Instalowanie dysku twardego

- 1. Umieść dysk twardy we wsporniku.
- 2. Podłącz kabel do dysku twardego i umieść dysk twardy we wnęce w komputerze.
- 3. Zainstaluj następujące elementy:
  - a. pokrywa tylna
  - b. podstawka
  - c. pokrywa podstawki
- 4. Wykonaj procedury przedstawione w sekcji Po zakończeniu serwisowania komputera.

### Wymontowywanie płyty konwertera

- 1. Wykonaj procedury przedstawione w sekcji Przed przystąpieniem do serwisowania komputera.
- 2. Wymontuj następujące elementy:
  - a. pokrywa podstawki
  - b. podstawka
  - c. pokrywa tylna
- 3. Odłącz kable od płyty konwertera. Wykręć śruby i wyjmij płytę konwertera z komputera.

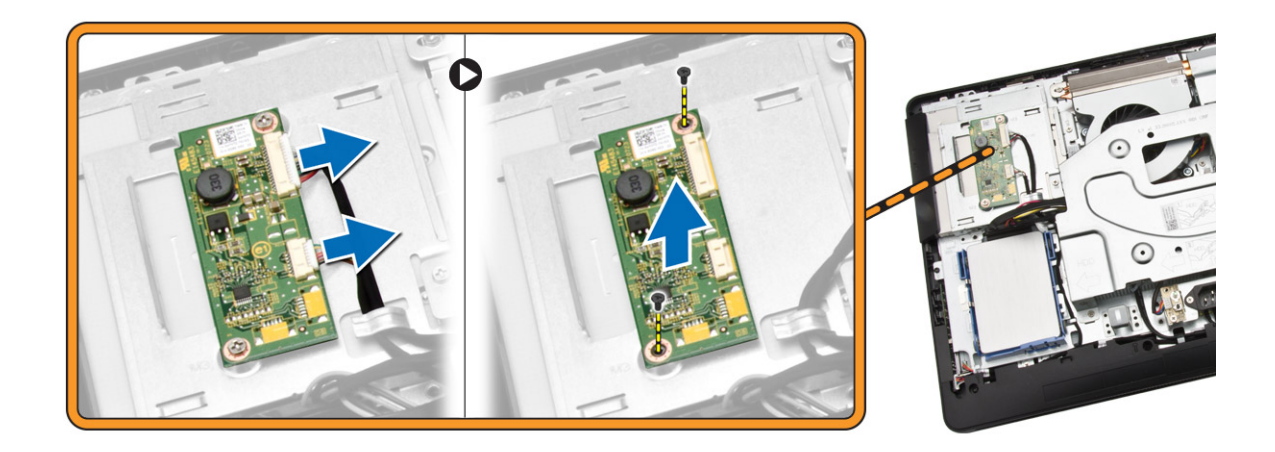

### Instalowanie płyty konwertera

- 1. Dokręć śruby, aby zamocować płytę konwertera do komputera. Podłącz kable do płyty konwertera.
- 2. Zainstaluj następujące elementy:
  - a. pokrywa tylna
  - b. podstawka
  - c. pokrywa podstawki
- 3. Wykonaj procedury przedstawione w sekcji Po zakończeniu serwisowania komputera.

### Wymontowywanie modułów pamięci

- 1. Wykonaj procedury przedstawione w sekcji Przed przystąpieniem do serwisowania komputera.
- 2. Wymontuj następujące elementy:
  - a. pokrywa podstawki
  - b. podstawka
  - c. pokrywa tylna
- 3. Wykonaj następujące czynności zgodnie z ilustracją:
  - a. Przesuń pokrywę modułów pamięci, aby ją uwolnić [1].
  - b. Wyjmij pokrywę modułów pamięci z komputera [2].

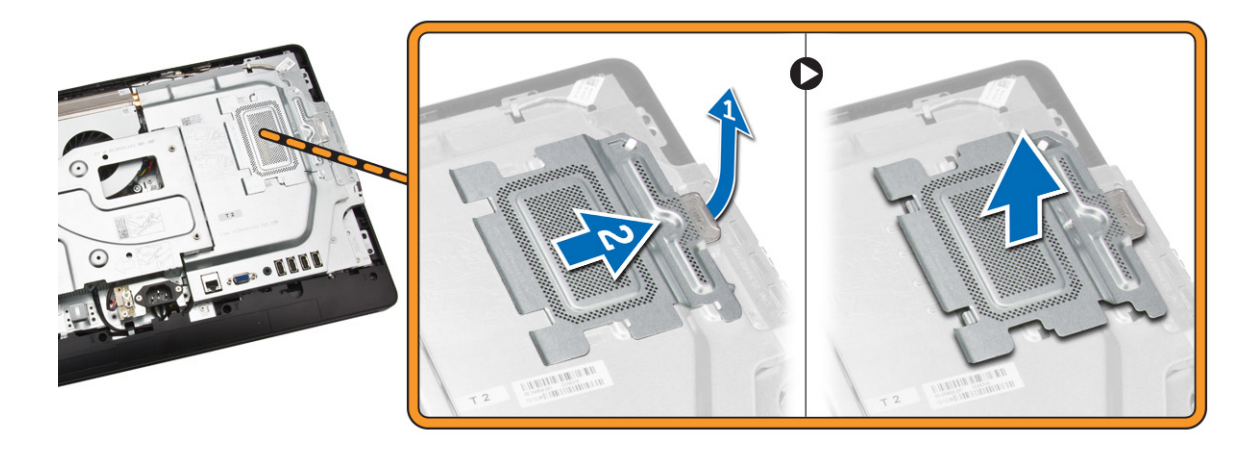

4. Odciągnij zaciski od modułu pamięci. Moduł zostanie wysunięty. Wyjmij moduł pamięci z gniazda.

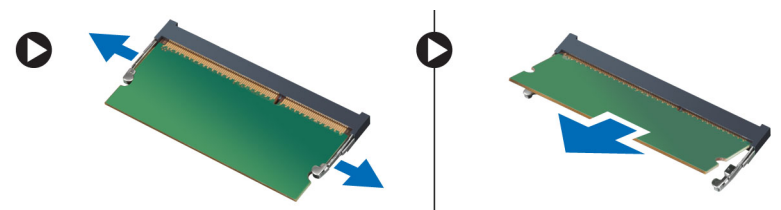

### Instalowanie modułów pamięci

- 1. Dopasuj wycięcie na module pamięci do wypustki w gnieździe na płycie systemowej.
- 2. Dociśnij moduł pamięci, aż zatrzaski zostaną zamknięte, a moduł zostanie zamocowany.
- 3. Zainstaluj pokrywę modułów pamięci.
- 4. Zainstaluj następujące elementy:
  - a. pokrywa tylna
  - b. podstawka
  - c. pokrywa podstawki
- 5. Wykonaj procedury przedstawione w sekcji Po zakończeniu serwisowania komputera.

### Wymontowywanie osłony płyty systemowej

- 1. Wykonaj procedury przedstawione w sekcji Przed przystąpieniem do serwisowania komputera.
- 2. Wymontuj następujące elementy:
  - a. pokrywa podstawki
  - b. podstawka
  - c. pokrywa tylna
- 3. Wykonaj następujące czynności zgodnie z ilustracją:
  - a. Wykręć śruby mocujące osłonę płyty systemowej do komputera [1].
  - b. Unieś osłonę płyty systemowej [2].
  - c. Wyjmij osłonę płyty systemowej z komputera [3].

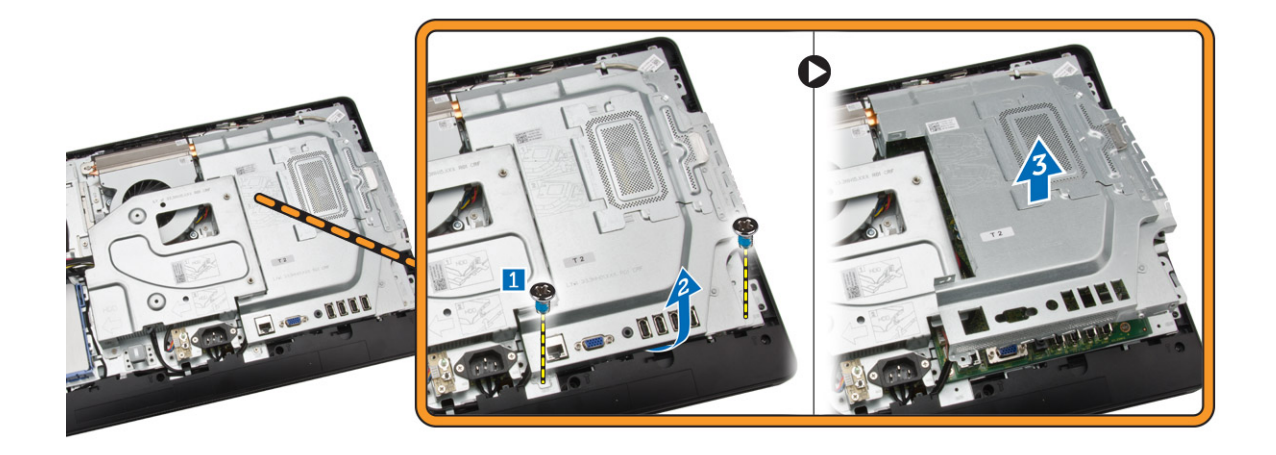

### Instalowanie osłony płyty systemowej

- 1. Dopasuj osłonę płyty systemowej do płyty systemowej. Wkręć śruby, aby zamocować osłonę do komputera.
- 2. Zainstaluj następujące elementy:
  - a. pokrywa tylna
  - b. podstawka
  - c. pokrywa podstawki
- 3. Wykonaj procedury przedstawione w sekcji Po zakończeniu serwisowania komputera.

### Wymontowywanie radiatora

- 1. Wykonaj procedury przedstawione w sekcji Przed przystąpieniem do serwisowania komputera.
- 2. Wymontuj następujące elementy:
  - a. pokrywa podstawki
  - b. podstawka
  - c. pokrywa tylna
  - d. osłona płyty systemowej
- 3. Wykonaj następujące czynności zgodnie z ilustracją:
  - a. Wykręć śrubę mocującą radiator do komputera [1].
  - b. Wykręć śruby wokół procesora [2].
  - c. Unieś i wyjmij wentylator radiatora z komputera [3].

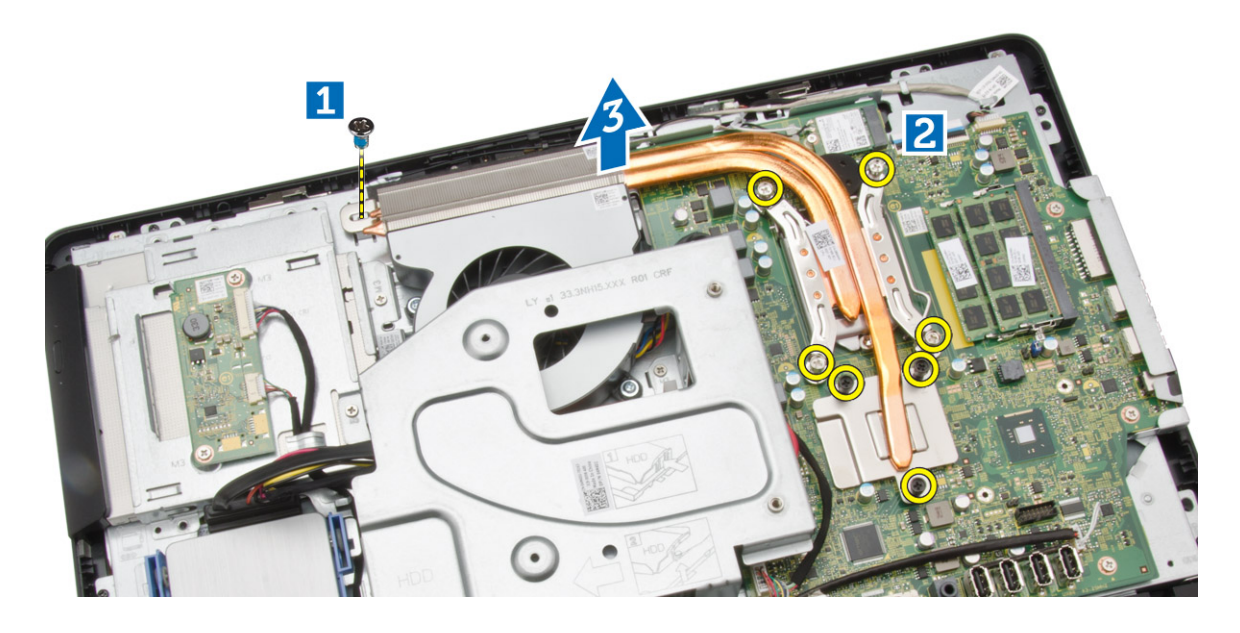

#### Instalowanie radiatora

- 1. Dopasuj radiator do płyty systemowej. Wkręć śruby, aby zamocować radiator do komputera.
- 2. Zainstaluj następujące elementy:
  - a. osłona płyty systemowej
  - b. pokrywa tylna
  - c. podstawka
  - d. pokrywa podstawki
- 3. Wykonaj procedury przedstawione w sekcji Po zakończeniu serwisowania komputera.

### Wymontowywanie głośników

- 1. Wykonaj procedury przedstawione w sekcji Przed przystąpieniem do serwisowania komputera.
- 2. Wymontuj następujące elementy:
  - a. pokrywa podstawki
  - b. podstawka
  - c. pokrywa tylna
  - d. osłona płyty systemowej
- 3. Wykonaj następujące czynności zgodnie z ilustracją:
  - a. Wykręć śruby mocujące pokrywę głośników do osłony komputera [1].
  - b. Uwolnij pokrywę głośników z komputera [2].

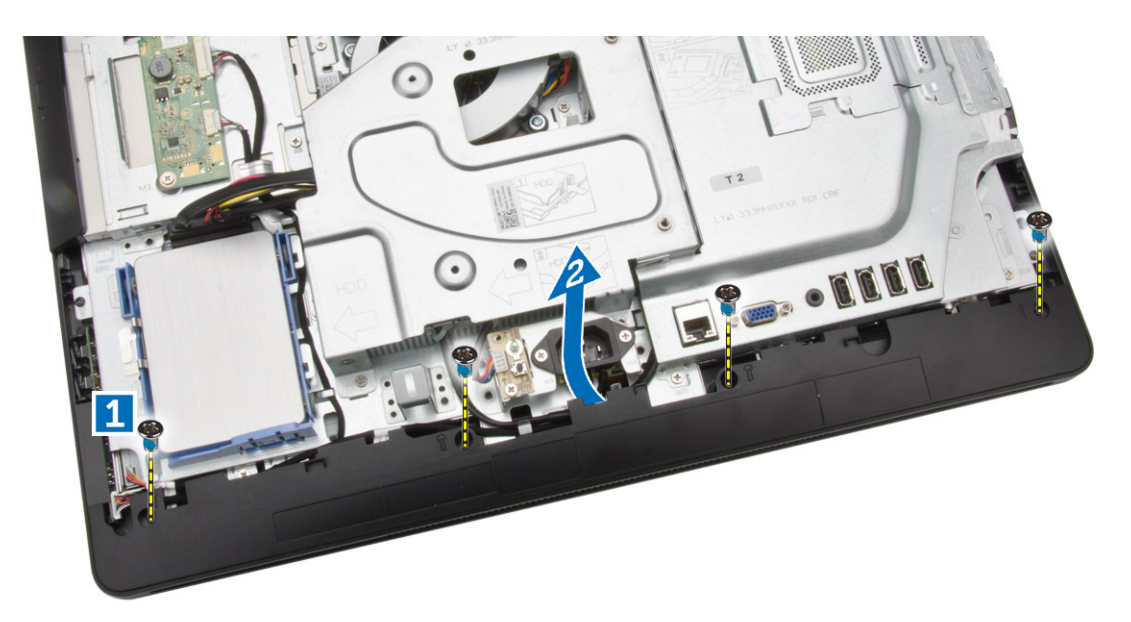

4. Zdejmij pokrywę głośników z komputera.

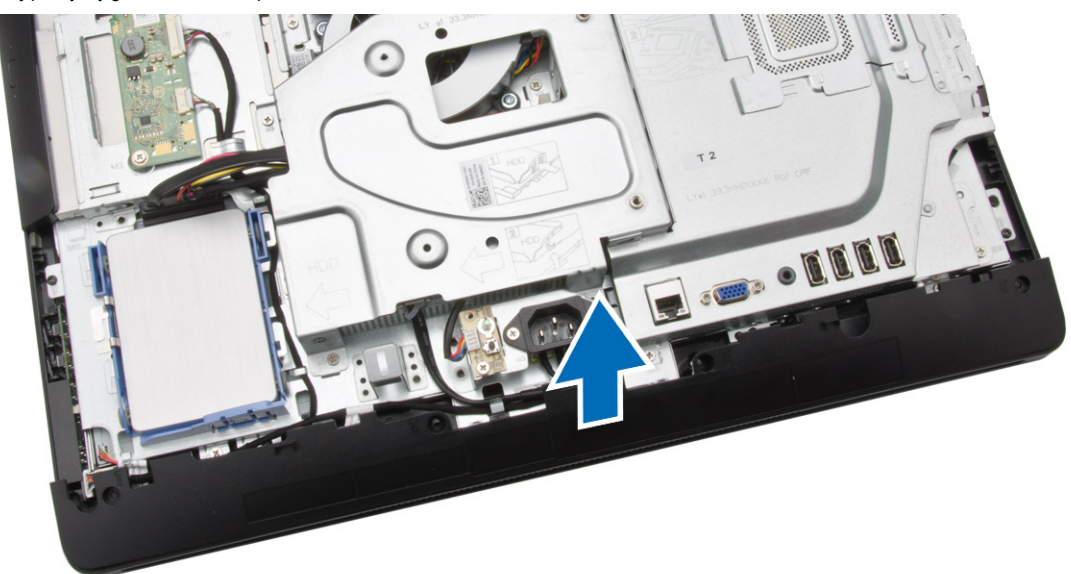

- 5. Wykonaj następujące czynności zgodnie z ilustracją:
  - a. Odłącz kabel głośników od płyty systemowej [1].
  - b. Uwolnij kabel z zaczepów w komputerze [2].

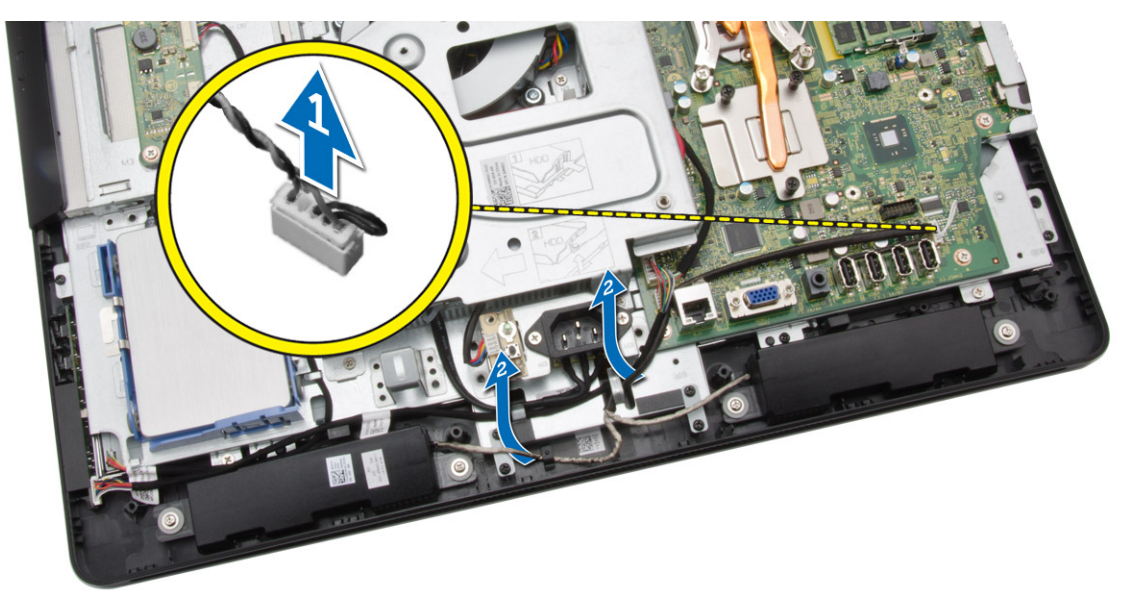

- 6. Wykonaj następujące czynności zgodnie z ilustracją:
  - a. Wykręć śruby mocujące głośniki do komputera [1].
  - b. Wyjmij głośniki z komputera [2].

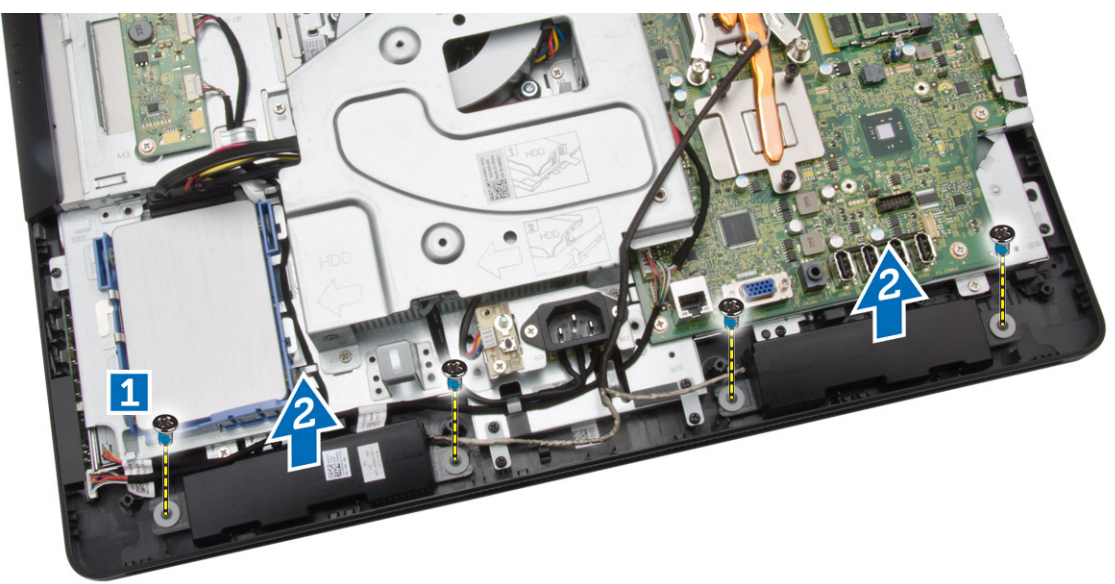

### Instalowanie głośników

- 1. Umieść głośniki w komputerze i wkręć śruby, aby je zamocować.
- 2. Umieść kable głośników pod zaczepami w komputerze i podłącz kabel głośników do płyty systemowej.
- 3. Dopasuj pokrywę głośników do komputera i wkręć śruby, aby ją zamocować.
- 4. Zainstaluj następujące elementy:
  - a. osłona płyty systemowej
  - b. pokrywa tylna

- c. podstawka
- d. pokrywa podstawki
- 5. Wykonaj procedury przedstawione w sekcji Po zakończeniu serwisowania komputera.

### Wymontowywanie wspornika VESA

- 1. Wykonaj procedury przedstawione w sekcji Przed przystąpieniem do serwisowania komputera.
- 2. Wymontuj następujące elementy:
  - a. pokrywa podstawki
  - b. podstawka
  - c. pokrywa tylna
- 3. Wykonaj następujące czynności zgodnie z ilustracją:
  - a. Wykręć śruby mocujące wspornik VESA do komputera [1].
  - b. Wyjmij wspornik VESA z komputera [2].

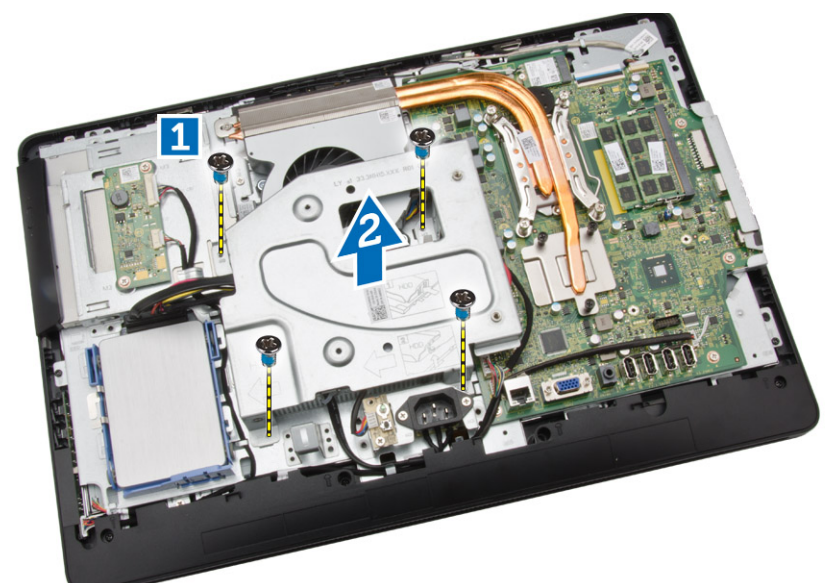

### Instalowanie wspornika VESA

- 1. Dopasuj wspornik VESA do komputera i wkręć śruby, aby go zamocować.
- 2. Zainstaluj następujące elementy:
  - a. pokrywa tylna
  - b. podstawka
  - c. pokrywa podstawki
- 3. Wykonaj procedury przedstawione w sekcji Po zakończeniu serwisowania komputera.

### Wymontowywanie wentylatora systemowego

- 1. Wykonaj procedury przedstawione w sekcji Przed przystąpieniem do serwisowania komputera.
- 2. Wymontuj następujące elementy:
  - a. pokrywa podstawki

- b. podstawka
- c. pokrywa tylna
- d. osłona płyty systemowej
- e. wspornik VESA
- **3.** Wykonaj następujące czynności zgodnie z ilustracją:
  - a. Odłącz kabel wentylatora systemowego od płyty systemowej [1].
  - b. Wykręć śruby mocujące wentylator systemowy [2].
  - c. Wyjmij wentylator systemowy z komputera [3].

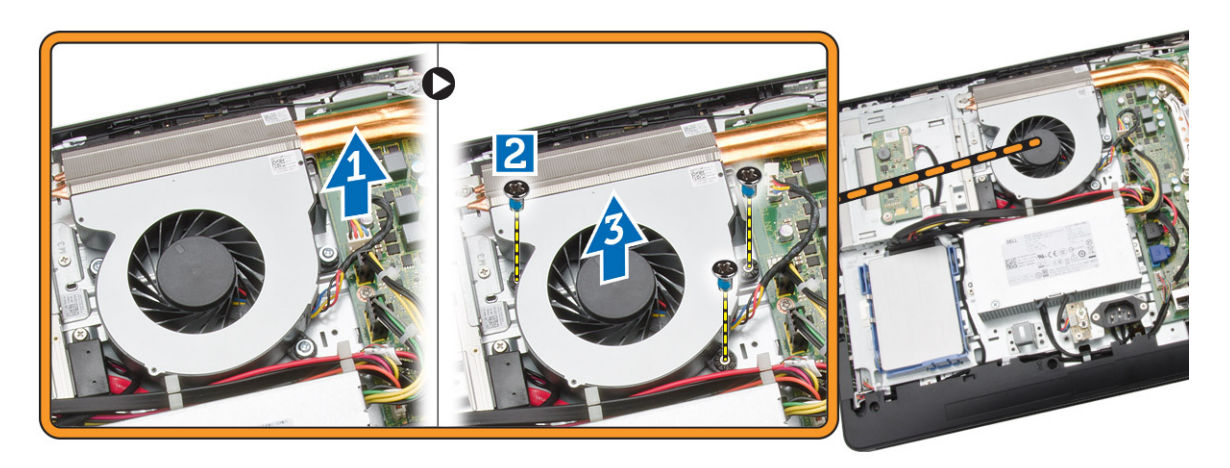

#### Instalowanie wentylatora systemowego

- 1. Dopasuj wentylator systemowy do radiatora w komputerze i wkręć śruby, aby go zamocować do komputera.
- 2. Podłącz kabel wentylatora systemowego do złącza na płycie systemowej.
- 3. Zainstaluj następujące elementy:
  - a. wspornik VESA
  - b. osłona płyty systemowej
  - c. pokrywa tylna
  - d. podstawka
  - e. pokrywa podstawki
- 4. Wykonaj procedury przedstawione w sekcji Po zakończeniu serwisowania komputera.

#### Wymontowywanie płyty przełącznika zasilania

- 1. Wykonaj procedury przedstawione w sekcji Przed przystąpieniem do serwisowania komputera.
- 2. Wymontuj następujące elementy:
  - a. pokrywa podstawki
  - b. podstawka
  - c. pokrywa tylna
- 3. Zdejmij taśmę mocującą płytę przełącznika zasilania do komputera. Unieś płytę przełącznika zasilania, aby uzyskać dostęp do kabla.

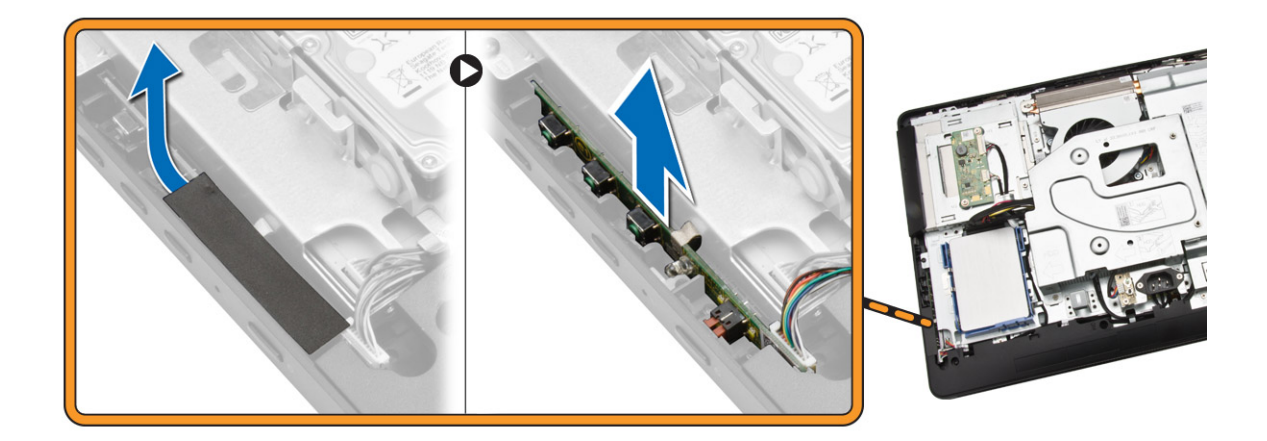

4. Odłącz kabel od płyty przełącznika zasilania.

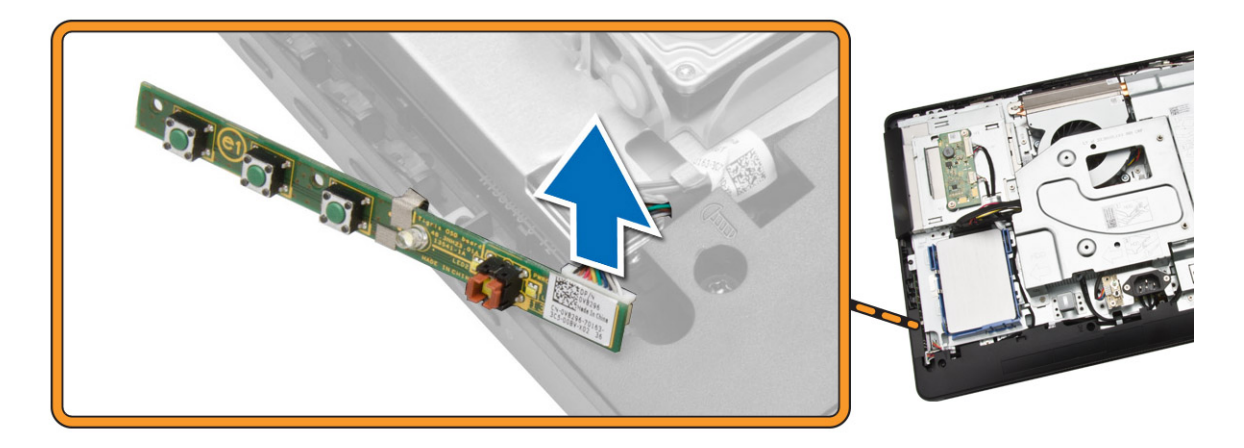

### Instalowanie płyty przełącznika zasilania

- 1. Umieść płytę przełącznika zasilania w szczelinie w komputerze i przyklej taśmę aby ją zamocować. Podłącz kabel do płyty przełącznika zasilania.
- 2. Zainstaluj następujące elementy:
  - a. pokrywa tylna
  - b. podstawka
  - c. pokrywa podstawki
- 3. Wykonaj procedury przedstawione w sekcji Po zakończeniu serwisowania komputera.

### Wymontowywanie płyty systemowej

- 1. Wykonaj procedury przedstawione w sekcji Przed przystąpieniem do serwisowania komputera.
- 2. Wymontuj następujące elementy:
  - a. pokrywa podstawki
  - b. podstawka

- c. pokrywa tylna
- d. pamięć
- e. wspornik VESA
- f. osłona płyty systemowej
- g. radiator
- h. karta sieci WLAN
- 3. Odłącz następujące kable od płyty systemowej:
  - a. kabel kamery
  - b. kabel LVDS
  - c. kabel wentylatora systemowego
  - d. kabel napędu dysków optycznych
  - e. kabel dysku twardego
  - f. kabel zasilania dysku twardego / napędu dysków optycznych
  - g. kabel płyty konwertera
  - h. kabel przełącznika zasilania
  - i. kabel urządzeń dotykowych (jeśli istnieje)
  - j. kabel głośników

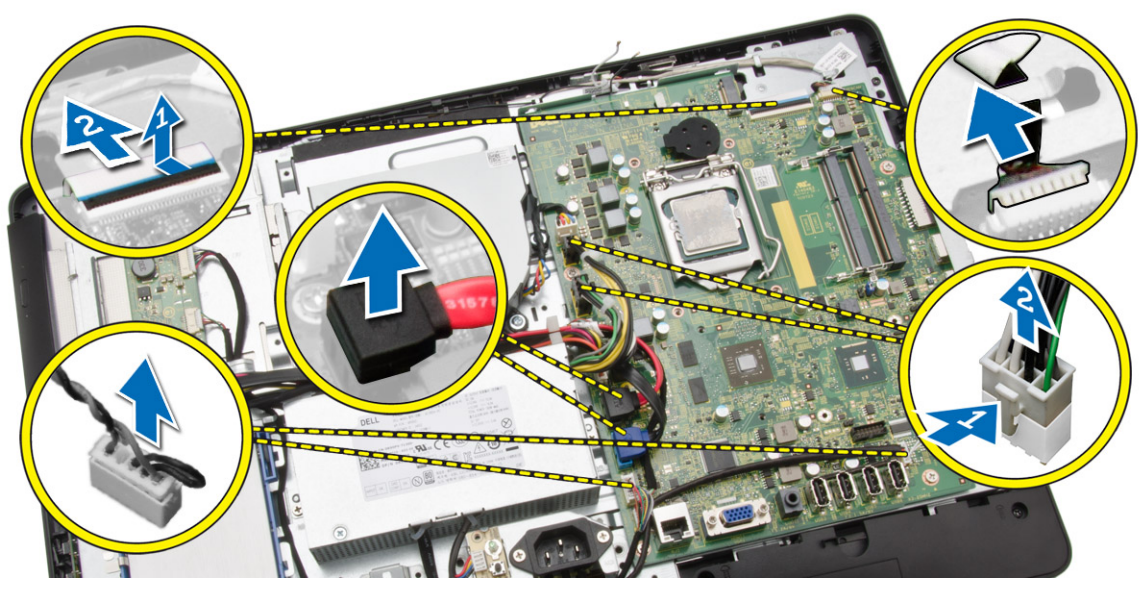

- 4. Wykonaj następujące czynności zgodnie z ilustracją:
  - a. Wykręć śruby mocujące płytę systemową do komputera [1].
  - b. Przesuń płytę systemową, aby ją uwolnić z komputera [2].

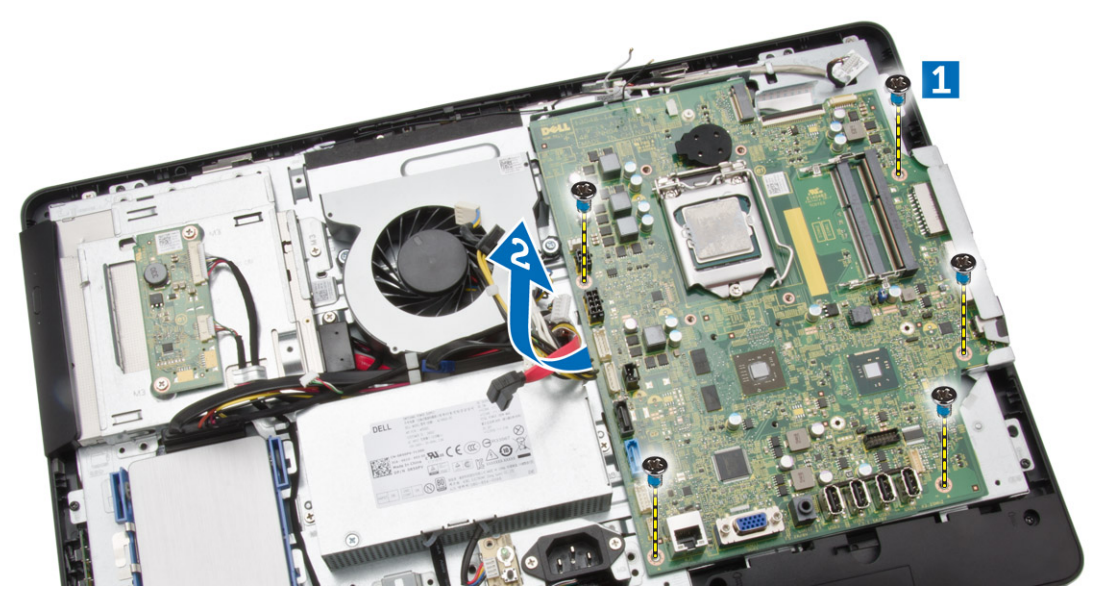

5. Wyjmij płytę systemową z komputera.

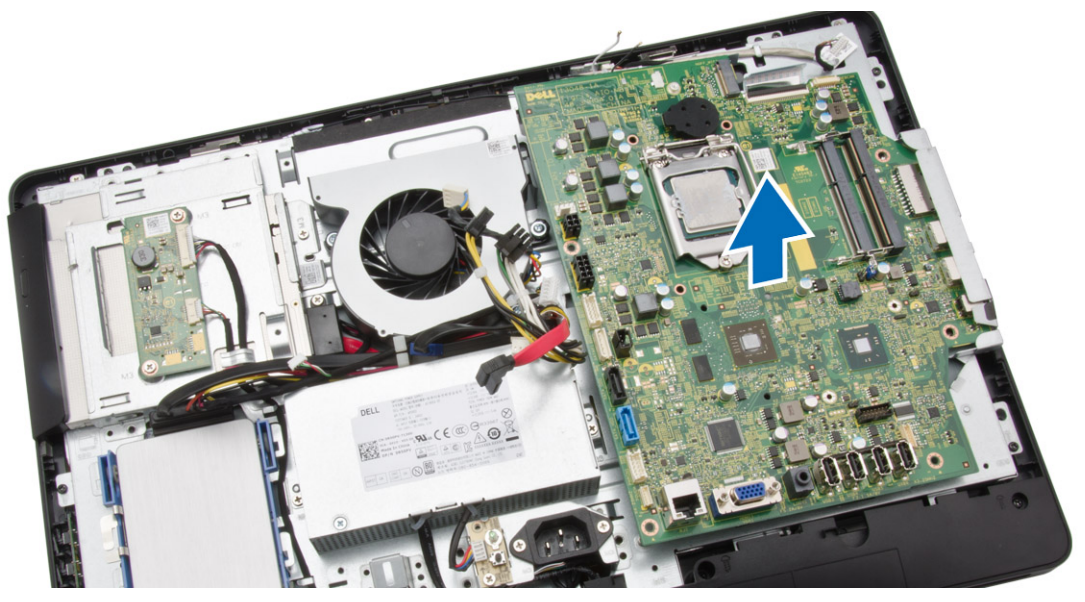

### Instalowanie płyty systemowej

- 1. Umieść płytę systemową w komputerze.
- 2. Wkręć śruby mocujące płytę systemową do komputera.
- 3. Podłącz kable następujących urządzeń do płyty systemowej:
  - a. kabel kamery
  - b. kabel LVDS
  - c. kabel wentylatora systemowego
  - d. kabel napędu dysków optycznych
  - e. kabel dysku twardego

- f. kabel zasilania dysku twardego / napędu dysków optycznych
- g. kabel płyty konwertera
- h. kabel urządzeń dotykowych (jeśli istnieje)
- i. kabel przełącznika zasilania
- j. kabel głośników
- 4. Zainstaluj następujące elementy:
  - a. karta sieci WLAN
  - b. radiator
  - c. osłona płyty systemowej
  - d. wspornik VESA
  - e. pamięć
  - f. pokrywa tylna
  - g. podstawka
  - h. pokrywa podstawki
- 5. Wykonaj procedury przedstawione w sekcji Po zakończeniu serwisowania komputera.

#### Wymontowywanie wspornika wyświetlacza

- 1. Wykonaj procedury przedstawione w sekcji Przed przystąpieniem do serwisowania komputera.
- 2. Wymontuj następujące elementy:
  - a. pokrywa podstawki
  - b. podstawka
  - c. pokrywa tylna
  - d. napęd dysków optycznych
  - e. dysk twardy
  - f. pamięć
  - g. wspornik VESA
  - h. osłona płyty systemowej
  - i. głośniki
  - j. radiator
  - k. wentylator systemowy
  - I. karta sieci WLAN
  - m. płyta konwertera
  - n. płyta systemowa
- 3. Uwolnij kabel LVDS, kabel kamery i kabel płyty konwertera z zaczepów na wsporniku wyświetlacza.

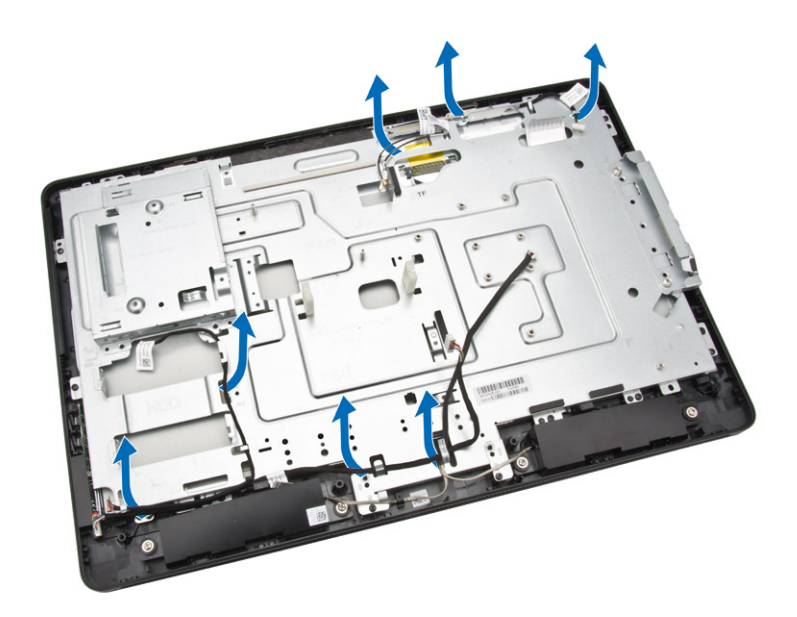

4. Wykręć śruby mocujące wspornik wyświetlacza do komputera. Unieś i wyjmij wspornik wyświetlacza z komputera.

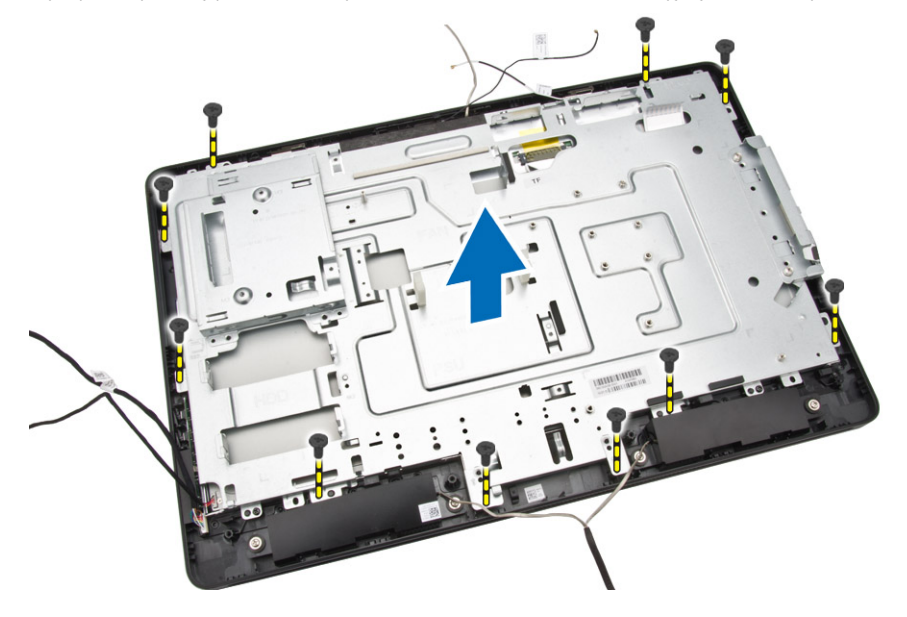

### Instalowanie wspornika wyświetlacza

- 1. Dopasuj wspornik wyświetlacza do komputera.
- 2. Wkręć śruby mocujące wspornik wyświetlacza do komputera.
- 3. Umieść kabel LVDS, kabel kamery i kabel płyty konwertera pod zaczepami na wsporniku wyświetlacza.
- 4. Zainstaluj następujące elementy:
  - a. płyta systemowa
  - b. płyta konwertera
  - c. karta sieci WLAN
  - d. wentylator systemowy

- e. radiator
- f. głośniki
- g. osłona płyty systemowej
- h. wspornik VESA
- i. pamięć
- j. dysk twardy
- k. napęd dysków optycznych
- I. pokrywa tylna
- m. podstawka
- n. pokrywa podstawki
- 5. Wykonaj procedury przedstawione w sekcji Po zakończeniu serwisowania komputera.

### Wymontowywanie kamery

- 1. Wykonaj procedury przedstawione w sekcji Przed przystąpieniem do serwisowania komputera.
- 2. Wymontuj następujące elementy:
  - a. pokrywa podstawki
  - b. podstawka
  - c. pokrywa tylna
  - d. napęd dysków optycznych
  - e. dysk twardy
  - f. pamięć
  - g. wspornik VESA
  - h. osłona płyty systemowej
  - i. głośniki
  - j. radiator
  - k. wentylator systemowy
  - I. karta sieci WLAN
  - m. płyta konwertera
  - n. płyta systemowa
  - o. wspornik wyświetlacza
- 3. Wykręć śruby mocujące kamerę do komputera i wyjmij kamerę ze szczeliny, aby uzyskać dostęp do kabla kamery.

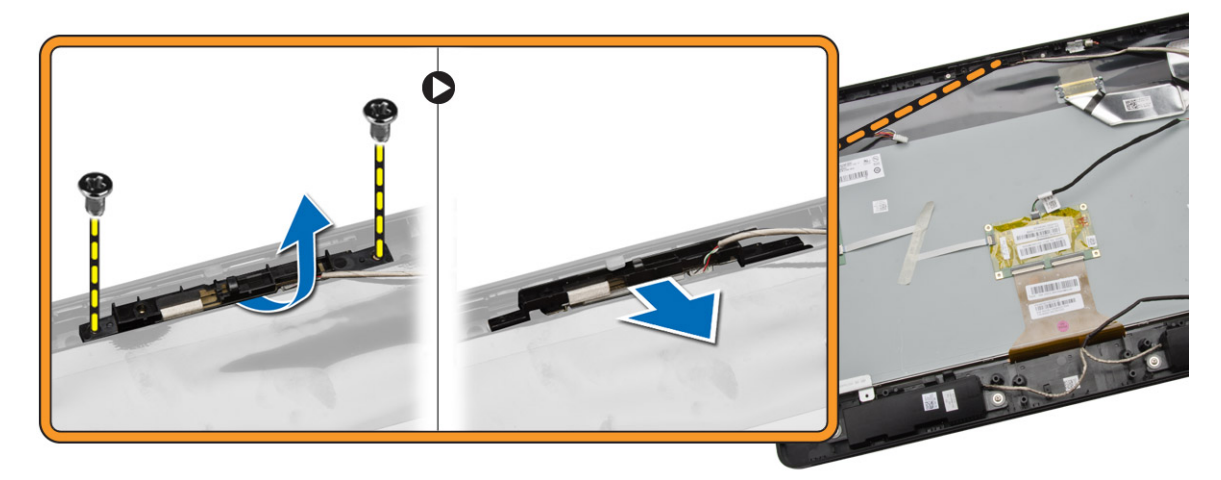

4. Odłącz kabel od kamery i wyjmij kamerę z komputera.

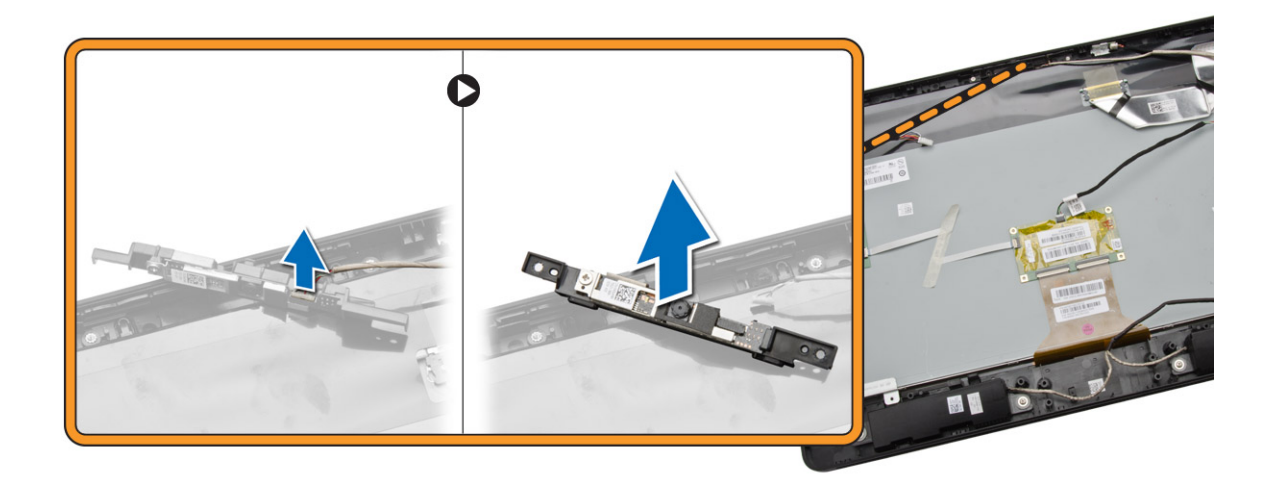

#### Instalowanie kamery

- 1. Podłącz kabel kamery do kamery.
- 2. Umieść kamerę w szczelinie i wkręć śruby, aby zamocować kamerę do komputera.
- 3. Zainstaluj następujące elementy:
  - a. wspornik wyświetlacza
  - b. płyta systemowa
  - c. płyta konwertera
  - d. karta sieci WLAN
  - e. wentylator systemowy
  - f. radiator
  - g. głośniki
  - h. osłona płyty systemowej
  - i. wspornik VESA
  - j. pamięć
  - k. dysk twardy
  - I. napęd dysków optycznych
  - m. pokrywa tylna
  - n. podstawka
  - o. pokrywa podstawki
- 4. Wykonaj procedury przedstawione w sekcji Po zakończeniu serwisowania komputera.

### Wymontowywanie mikrofonu

- 1. Wykonaj procedury przedstawione w sekcji Przed przystąpieniem do serwisowania komputera.
- 2. Wymontuj następujące elementy:
  - a. pokrywa podstawki
  - b. podstawka
  - c. pokrywa tylna
- 3. Wykonaj następujące czynności zgodnie z ilustracją:
  - a. Wykręć śrubę mocującą mikrofon.
  - b. Odłącz kabel mikrofonu od mikrofonu.

c. Wyjmij mikrofon z komputera.

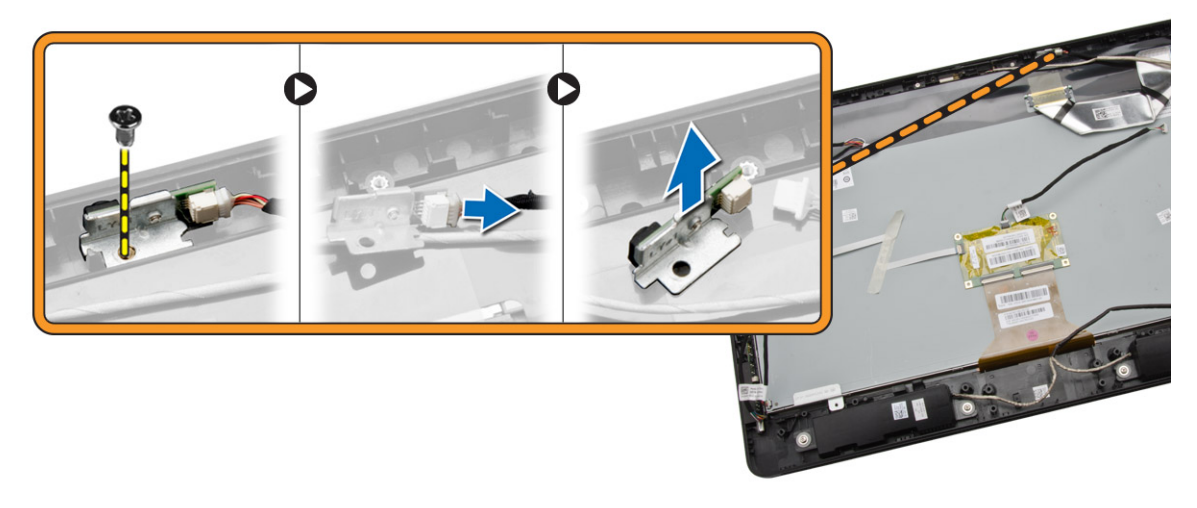

### Instalowanie mikrofonu

- 1. Podłącz kabel mikrofonu do mikrofonu.
- 2. Umieść mikrofon w szczelinie i wkręć śruby, aby zamocować mikrofon do komputera.
- 3. Zainstaluj następujące elementy:
  - a. pokrywa tylna
  - b. podstawka
  - c. pokrywa podstawki
- 4. Wykonaj procedury przedstawione w sekcji Po zakończeniu serwisowania komputera.

# 4

# Program konfiguracji systemu

Program konfiguracji systemu służy do zarządzania sprzętem zainstalowanym w komputerze i umożliwia modyfikowanie konfiguracji systemu BIOS. W programie konfiguracji systemu można wykonywać następujące zadania:

- · Zmienianie ustawień zapisanych w pamięci NVRAM po zainstalowaniu lub wymontowaniu sprzętu
- · Wyświetlanie konfiguracji sprzętowej systemu
- Włączanie i wyłączanie wbudowanych urządzeń
- Ustawianie opcji wydajności i zarządzania zasilaniem
- Zarządzanie zabezpieczeniami komputera

### Sekwencja ładowania

Opcja Boot Sequence (Sekwencja ładowania) umożliwia pominięcie kolejności urządzeń startowych zdefiniowanej w programie konfiguracji systemu i uruchomienie komputera z określonego urządzenia (na przykład z napędu dysków optycznych lub z dysku twardego). Po wyświetleniu logo Dell, kiedy komputer wykonuje automatyczny test diagnostyczny (POST), dostępne są następujące funkcje:

- Dostęp do konfiguracji systemu: naciśnij klawisz <F2>.
- Wyświetlenie menu jednorazowej opcji uruchamiania: naciśnij klawisz <F12>.

Menu jednorazowej opcji uruchamiania zawiera urządzenia, z których można uruchomić komputer oraz opcję diagnostyki. Opcje dostępne w tym menu są następujące:

- Removable Drive (Dysk wymienny, jeśli jest dostępny)
- STXXXX Drive (Napęd STXXXX)

**UWAGA:** XXX oznacza numer napędu SATA.

- Optical Drive (Napęd dysków optycznych)
- Diagnostics (Diagnostyka)

**UWAGA:** Wybranie opcji Diagnostics (Diagnostyka) powoduje wyświetlenie ekranu ePSA diagnostics (Diagnostyka ePSA).

Ekran sekwencji ładowania zawiera także opcję umożliwiającą otwarcie programu konfiguracji systemu.

#### Klawisze nawigacji

Poniższa tabela przedstawia klawisze nawigacji w programie konfiguracji systemu.

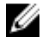

**UWAGA:** Większość opcji konfiguracji systemu jest zapisywana, a zmiany ustawień są wprowadzane po ponownym uruchomieniu komputera.

#### Tabela 1. Klawisze nawigacji

| Klawisze        | Nawigacja                                                                                                    |
|-----------------|----------------------------------------------------------------------------------------------------|
| Strzałka w górę | Przejście do poprzedniego pola.                                                                                                    |
| Strzałka w dół  | Przejście do następnego pola.                                                                                                    |
| <enter></enter> | Umożliwia wybranie wartości w bieżącym polu (jeśli pole udostępnia wartości do wyboru) oraz<br>korzystanie z łączy w polach.                                                                                       |
| Spacja          | Rozwijanie lub zwijanie listy elementów.                                                                                                    |
| <tab></tab>     | Przejście do następnego obszaru.                                                                                                    |
|                 | <b>UWAGA:</b> Tylko w standardowej przeglądarce graficznej.                                                                                                    |
| <esc></esc>     | Powrót do poprzedniej strony, aż do wyświetlenia ekranu głównego. Naciśnięcie klawisza <esc> na ekranie głównym powoduje wyświetlenie komunikatu z monitem o zapisanie zmian i ponowne uruchomienie systemu.</esc> |
| <f1></f1>       | Wyświetlenie informacji pomocy programu konfiguracji systemu.                                                                                                    |

### Opcje konfiguracji systemu

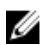

**UWAGA:** W zależności od komputera oraz zainstalowanych urządzeń wymienione w tej sekcji pozycje mogą, ale nie muszą, pojawiać się na ekranie.

#### Tabela 2. General (Ogólne)

| Орсја         | Opis                                                                                                    |
|---------------|----------------------------------------------------------------------------------------------------|
| System Board  | W tej sekcji są wyświetlone najważniejsze informacje o sprzęcie zainstalowanym w komputerze.                                                                                                    |
|               | System Information (Informacje o systemie)                                                                                                    |
|               | <ul> <li>Memory Information (Informacje o pamięci)</li> </ul>                                                                                                    |
|               | PCI Information (Informacje o urządzeniach PCI)                                                                                                    |
|               | Processor Information (Informacje o procesorze)                                                                                                    |
|               | Device Information (Informacje o urządzeniach)                                                                                                    |
| Boot Sequence | Umożliwia zmienianie kolejności urządzeń, na których<br>komputer poszukuje systemu operacyjnego podczas<br>uruchamiania.<br>• <b>Boot Sequence</b>                                                        |
|               | <ul> <li>Diskette drive (Napęd dyskietek)</li> <li>SATA HDD Drive (Dysk twardy SATA)</li> <li>USB Storage Device</li> <li>CD/DVD/CD-RW Drive</li> <li>Onboard NIC (Zintegrowany kontroler NIC)</li> </ul> |
|               | <ul><li>Boot List Option</li><li>Umożliwia skonfigurowanie listy urządzeń startowych</li></ul>                                                                                                    |
|               | <ul> <li>Legacy (Zgodność ze starszymi urządzeniami)</li> <li>UEFI</li> </ul>                                                                                                    |

| Орсја                 | Opis                                                                                                    |
|-----------------------|----------------------------------------------------------------------------------------------------|
| Advanced Boot Options | <ul> <li>Umożliwia włączenie ustawienia Enable Legacy Option ROMs.</li> <li>Enabled Legacy Options ROMs (ustawienie domyślne: włączone)</li> </ul> |
| Date/Time             | Umożliwia ustawienie daty i godziny. Zmiana daty i godziny w systemie jest wprowadzana natychmiast.                                                |

Tabela 3. System Configuration (Konfiguracja systemu)

| Орсја             | Opis                                                                                                    |
|-------------------|----------------------------------------------------------------------------------------------------|
| Integrated NIC    | Umożliwia skonfigurowanie zintegrowanej karty sieciowej.<br>Dostępne są następujące opcje:                                                                                                    |
|                   | Enable UEFI Network Stack                                                                                                    |
|                   | Disabled (Wyłączone)                                                                                                    |
|                   | Enabled (Włączone)                                                                                                    |
|                   | • Enabled w/PXE (Włączone z PXE; ustawienie domyślne)                                                                                                    |
|                   | <ul> <li>Enabled w/Cloud Desktop (Włączone z usługą Cloud<br/>Desktop)</li> </ul>                                                                                                    |
| SATA Operation    | Umożliwia skonfigurowanie trybu pracy wewnętrznego kontrolera dysków twardych SATA. Dostępne są następujące opcje:                                                                                                    |
|                   | Disabled (Wyłączone)                                                                                                    |
|                   | • ATA                                                                                                    |
|                   | AHCI (ustawienie domyślne)                                                                                                    |
| Drives            | Umożliwia właczanie i wyłaczanie wbudowanych napedów:                                                                                                    |
|                   | • SATA-0                                                                                                    |
|                   | • SATA-1                                                                                                    |
|                   | Ustawienie domyślne: wszystkie napędy włączone.                                                                                                    |
| SMART Reporting   | Umożliwia włączenie sprawdzanie kondycji dysków twardych (stanu SMART) podczas uruchamiania systemu.                                                                                                    |
|                   | Enable SMART Reporting (Włącz obsługę systemu SMART) — ta opcja jest domyślnie włączona.                                                                                                    |
| USB Configuration | Umożliwia włączanie i wyłączanie wewnętrznych urządzeń USB. Dostępne są następujące opcje:                                                                                                    |
|                   | Enable Boot Support (Włącz obsługę uruchamiania)                                                                                                    |
|                   | Rear USB Ports (Tylne porty USB)                                                                                                    |
|                   | <ul> <li>Port 1 (left) (Port 1 - lewy)</li> <li>Port 2 (Center Left) (Port 2 - lewy środkowy)</li> <li>Port 3 (Center Right) (Port 3 - prawy środkowy)</li> <li>Port 4 (Right) (Port 4 - prawy)</li> <li>Side USB Ports (Boczne porty USB)</li> <li>Port 1 (Top) (Port 1 - górny)</li> </ul> |
|                   | <ul> <li>Port 2 (Bottom) (Port 2 - dolny)</li> </ul>                                                                                                    |

| Орсја                 | Opis                                                                                                    |
|-----------------------|----------------------------------------------------------------------------------------------------|
|                       | Ustawienie domyślne: wszystkie urządzenia włączone.                                                                       |
| Audio                 | <ul><li>Umożliwia włączanie i wyłączanie obsługi dźwięku.</li><li>Enable Audio (Włącz dźwięk)</li></ul>                   |
|                       | <ul> <li>Enable Microphone (Włącz mikrofon)</li> <li>Enable Internal Speaker (Włącz mikrofon wewnętrzny)</li> </ul>       |
|                       | Ustawienie domyślne: wszystkie urządzenia włączone.                                                                       |
| OSD Button Management | <ul> <li>Umożliwia wyłączenie przycisków ekranowych (OSD).</li> <li>Disable OSD Buttons (Wyłącz przyciski OSD)</li> </ul> |
|                       | Ustawienie domysine: przyciski OSD włączone                                                                               |
| Miscellaneous Devices | Umożliwia włączanie i wyłączanie innych wbudowanych<br>urządzeń.                                                          |
|                       | <ul> <li>Enable Camera (Włącz kamerę) - ta opcja jest domyślnie<br/>zaznaczona.</li> </ul>                                |
|                       | <ul> <li>Enable Media Card (Włącz czytnik kart pamięci) - ta opcja<br/>jest domyślnie zaznaczona.</li> </ul>              |
|                       | Disable Media Card (Wyłącz czytnik kart pamięci)                                                                          |

#### Tabela 4. Security (Zabezpieczenia)

| Орсја                   | Opis                                                                                                    |
|-------------------------|----------------------------------------------------------------------------------------------------|
| Admin Password          | To pole umożliwia ustawianie, zmienianie i usuwanie hasła administratora<br>(nazywanego niekiedy "hasłem systemu BIOS"). Hasło administratora<br>umożliwia dostęp do kilku funkcji zabezpieczeń.<br>Domyślnie hasło dysku nie jest ustawione. |
|                         | Enter the old password (Wprowadź stare hasło)                                                                                                    |
|                         | Enter the new password (Wprowadź nowe hasło)                                                                                                    |
|                         | Confirm the new password (Potwierdź nowe hasło)                                                                                                    |
| System Password         | Za pomocą tego pola można ustawiać, zmieniać i usuwać hasło<br>systemowe. Hasło systemowe umożliwia korzystanie z kilku funkcji<br>zabezpieczeń.                                                                                              |
|                         | Domyślnie hasło dysku nie jest ustawione.                                                                                                    |
|                         | Enter the old password (Wprowadź stare hasło)                                                                                                    |
|                         | Enter the new password (Wprowadź nowe hasło)                                                                                                    |
|                         | Confirm the new password (Potwierdź nowe hasło)                                                                                                    |
| Internal HDD_0 Password | Umożliwia ustawianie, modyfikowanie i usuwanie hasła wewnętrznego<br>dysku twardego (HDD). Pomyślne zmiany tego hasła są wprowadzane<br>natychmiast. Domyślnie hasło dysku nie jest ustawione.                                                |
|                         | Enter the old password (Wprowadź stare hasło)                                                                                                    |
|                         | Enter the new password (Wprowadź nowe hasło)                                                                                                    |
|                         | Confirm the new password (Potwierdź nowe hasło)                                                                                                    |

| Орсја                  | Opis                                                                                                    |
|------------------------|----------------------------------------------------------------------------------------------------|
| Strong Password        | Enforce strong password (Wymuś silne hasła) — ta opcja jest domyślnie wyłączona.                                                                                                   |
| Password Configuration | To pole umożliwia określenie minimalnej i maksymalnej liczby znaków w haśle administratora i haśle systemowym.                                                                     |
|                        | Admin Password Min (Min. liczba znaków w haśle administratora)                                                                                                    |
|                        | Admin Password Max (Maks. liczba znaków w haśle administratora)                                                                                                    |
|                        | System Password Min (Min. liczba znaków w haśle systemowym)                                                                                                    |
|                        | System Password Max (Maks. liczba znaków w haśle systemowym)                                                                                                    |
|                        | Ustawienia domyślne - minimalna liczba znaków: 4; maksymalna liczba znaków: 32.                                                                                                    |
| Password Bypass        | Umożliwia pominięcie <i>hasła systemowego</i> i wewnętrznego hasła dysku twardego, kiedy komputer jest uruchamiany ponownie.                                                       |
|                        | Disabled (Wyłączone) - ta opcja jest domyślnie zaznaczona.                                                                                                    |
|                        | Reboot bypass (Pomiń przy ponownym uruchamianiu)                                                                                                    |
| Password Change        | Umożliwia określenie, czy hasło systemowe i hasło dysku twardego mogą być zmieniane, kiedy jest ustawione hasło administratora.                                                    |
|                        | <ul> <li>Allow Non-Admin Password Changes (Zezwalaj na zmiany<br/>konfiguracji przez użytkowników niebędących administratorami) — ta<br/>opcja jest domyślnie włączona.</li> </ul> |
| TPM Security           | Za pomocą tej opcji można określić, czy moduł TPM (Trusted Platform<br>Module) w systemie ma być włączony i widoczny w systemie operacyjnym.                                       |
|                        | <b>TPM Security</b> (Moduł zabezpieczeń TPM) - ta opcja jest domyślnie wyłączona.                                                                                                  |
| Computrace             | Za pomocą tego pola można włączyć, dezaktywować lub wyłączyć w<br>systemie BIOS interfejs modułu opcjonalnej usługi <i>Computrace Service</i><br>firmy <i>Absolute Software</i> .  |
|                        | Deactivate (Dezaktywuj) — ta opcja jest domyślnie wyłączona.                                                                                                    |
|                        | Disable (Wyłączone)                                                                                                    |
|                        | Activate (Aktywne)                                                                                                    |
| CPU XD Support         | Umożliwia włączanie i wyłączanie funkcji Execute Disable (Wyłączanie wykonania) w procesorze.                                                                                      |
|                        | <ul> <li>Enable CPU XD Support (Włącz funkcję Execute Disable) — ta opcja<br/>jest domyślnie włączona.</li> </ul>                                                                  |
| Admin Setup Lockout    | Umożliwia włączanie i wyłączanie opcji otwierania programu konfiguracji systemu, kiedy jest ustawione hasło administratora.                                                        |
|                        | <ul> <li>Enable Admin Setup Lockout (Włącz blokadę konfiguracji przez<br/>administratora) — ta opcja jest domyślnie wyłączona.</li> </ul>                                          |

| Tabela 5. Secure Boot | (Bezpieczne u | ruchamianie) |
|-----------------------|---------------|--------------|

| Орсја              | Opis                                                                                                  |
|--------------------|----------------------------------------------------------------------------------------------------|
| Secure Boot Enable | Umożliwia włączanie i wyłączanie funkcji bezpiecznego<br>uruchamiania. Dostępne są następujące opcje: |

Opcja

**Expert Key Management** 

- Disabled (Wyłączone; ustawienie domyślne)
- Enabled (Włączone)

Umożliwia modyfikowanie baz danych kluczy zabezpieczeń tylko wtedy, gdy system znajduje się w trybie niestandardowym. Opcja **Enable Custom Mode** (Włącz tryb niestandardowy) jest domyślnie wyłączona. Dostępne są następujące opcje:

- PK
- KEK
- db
- dbx

W przypadku włączenia trybu **Custom Mode** (niestandardowego) opcje dotyczące baz danych **PK, KEK, db i dbx** nie są wyświetlane. Dostępne są następujące opcje:

- Save to File (Zapisz w pliku) zapisuje klucz w pliku wybranym przez użytkownika.
- Replace from File (Zastąp z pliku) zastępuje bieżący klucz kluczem z pliku wybranego przez użytkownika.
- Append from File (Dodaj do pliku) dodaje do bieżącej bazy danych klucz z pliku wybranego przez użytkownika.
- Delete (Usuń) usuwa wybrany klucz.
- Reset All Keys (Resetuj wszystkie klucze) przywraca ustawienia domyślne.
- Delete All Keys (Usuń wszystkie klucze) usuwa wszystkie klucze.
- UN sp

**UWAGA:** Wyłączenie trybu niestandardowego spowoduje wymazanie wszelkich zmian i przywrócenie domyślnych ustawień kluczy.

#### Tabela 6. Performance (Wydajność)

| Орсја              | Opis                                                                                                    |
|--------------------|----------------------------------------------------------------------------------------------------|
| Multi Core Support | To pole określa, czy w procesorze będzie włączony jeden<br>rdzeń, czy wszystkie. Użycie dodatkowych rdzeni przyspiesza<br>działanie niektórych aplikacji. |
|                    | All (Wszystkie) — domyślne włączone                                                                                                    |
|                    | • 1                                                                                                    |
|                    | • 2                                                                                                    |
| Intel SpeedStep    | Umożliwia włączanie i wyłączanie funkcji Intel SpeedStep.                                                                                                 |
|                    | Ustawienie domyślne: Enable Intel SpeedStep                                                                                                    |
| C States Control   | Umożliwia włączanie i wyłączanie dodatkowych stanów uśpienia procesora.                                                                                   |
|                    | Ustawienie domyślne: Enabled                                                                                                    |

| Орсја             | Opis                                                                                                    |
|-------------------|----------------------------------------------------------------------------------------------------|
| Limit CPUID Value | W tym polu wprowadzane jest ograniczenie maksymalnej<br>wartości, którą obsługuje standardowa funkcja CPUID<br>procesora.                                                                            |
|                   | <ul> <li>Enable CPUID Limit (Włącz wartość graniczną CPUID) —<br/>ta opcja jest domyślnie wyłączona.</li> </ul>                                                                                      |
|                   | <b>UWAGA:</b> Gdy funkcja CPUID ma wartość większą niż 3, niektóre systemy operacyjne nie ukończą instalacji.                                                                                        |
| Intel TurboBoost  | Umożliwia włączanie i wyłączanie trybu Intel TurboBoost w procesorze. Ta opcja jest domyślnie włączona.                                                                                              |
|                   | <ul> <li>Enable Intel TurboBoost — włącza sterownik Intel<br/>TurboBoost w celu zwiększenia wydajności procesora CPU<br/>lub procesora graficznego. Ta opcja jest domyślnie<br/>włączona.</li> </ul> |

Tabela 7. Power Management (Zarządzanie zasilaniem)

| Орсја                | Opis                                                                                                    |
|----------------------|----------------------------------------------------------------------------------------------------|
| AC Recovery          | Umożliwia określenie, w jaki sposób system reaguje w chwili włączenia<br>zasilania po jego uprzedniej utracie. Dla tej opcji można wybrać<br>następujące ustawienia: |
|                      | Power Off (Wyłącz zasilanie; ustawienie domyślne)                                                                                                    |
|                      | Power On (Włącz zasilanie)                                                                                                    |
|                      | Last Power State (Przywróć ostatni stan zasilania)                                                                                                    |
| Auto On Time         | Umożliwia ustawienie daty i godziny, o której komputer będzie<br>automatycznie włączany. Dostępne są następujące opcje:                                              |
|                      | Disabled (Wyłączone; ustawienie domyślne)                                                                                                    |
|                      | Every Day (Codziennie)                                                                                                    |
|                      | Weekdays (Dni tygodnia)                                                                                                    |
|                      | Select Days (Wybierz dni)                                                                                                    |
| Deep Sleep Control   | Umożliwia określenie, kiedy ma być włączany tryb głębokiego uśpienia.                                                                                                |
|                      | Disabled (Wyłączone)                                                                                                    |
|                      | <ul> <li>Enabled in S5 only (Włączone tylko w trybie S5)</li> </ul>                                                                                                  |
|                      | Enabled in S4 and S5 (Włączone w trybach S4 i S5)                                                                                                    |
| Fan Control Override | Steruje prędkością obrotową wentylatora systemowego. Ta opcja jest<br>domyślnie wyłączona.                                                                           |
|                      | Fan Control Override Ta opcja jest domyślnie wyłączona.                                                                                                    |
| USB Wake Support     | Umożliwia włączenie funkcji wyprowadzenia komputera ze stanu<br>wstrzymania przez urządzenia USB.                                                                    |
|                      | <ul> <li>Enable USB Wake Support (Włącz obsługę uaktywnienia przez port<br/>USB) — ta opcja jest domyślnie włączona.</li> </ul>                                      |
| Wake on LAN/WLAN     | Umożliwia wyprowadzanie komputera ze stanu uśpienia przez specjalny sygnał z sieci LAN/WLAN.                                                                         |
|                      | Disabled (Wyłączone)                                                                                                    |
|                      | LAN Only (Tylko LAN)                                                                                                    |

| Орсја                          | Opis                                                                                                    |
|--------------------------------|----------------------------------------------------------------------------------------------------|
|                                | WLAN Only (Tylko WLAN)                                                                                                    |
|                                | LAN PXE Boot                                                                                                    |
|                                | Ta opcja jest domyślnie wyłączona.                                                                                                    |
| Block Sleep                    | Umożliwia zablokowanie przechodzenia komputera do trybu uśpienia (S3)<br>w środowisku systemu operacyjnego.                                                                                                    |
|                                | Block Sleep (S3 State) Ta opcja jest domyślnie wyłączona.                                                                                                    |
| Intel Smart Connect Technology | Ta opcja jest domyślnie wyłączona. Kiedy ta opcja jest włączona, system<br>będący w trybie uśpienia okresowo wykrywa dostępne w pobliżu sieci<br>bezprzewodowe. Umożliwia to synchronizowanie poczty e-mail i aplikacji<br>społecznościowych nawet podczas uśpienia systemu. |
|                                | Smart Connection                                                                                                    |

| Tabela 8. POST Behavior (Zachowanie podczas test | tu POST) |
|--------------------------------------------------|----------|
|--------------------------------------------------|----------|

| Орсја           | Opis                                                                                                    |
|-----------------|----------------------------------------------------------------------------------------------------|
| Numlock LED     | Umożliwia włączenie klawisza Numlock podczas uruchamiania komputera.<br>Ta opcja jest domyślnie włączona.                                                           |
|                 | <ul> <li>Enable Numlock LED (Włącz wskaźnik diodowy klawisza<br/>NumLock)</li> </ul>                                                                                |
| Keyboard Errors | Włącza raportowanie błędów klawiatury podczas uruchamiania komputera.<br>Ta opcja jest domyślnie włączona.                                                          |
|                 | <ul> <li>Enable Keyboard Error Detection (Włącz wykrywanie błędów<br/>klawiatury)</li> </ul>                                                                        |
| Fastboot        | Umożliwia przyspieszenie uruchamiania komputera przez pominięcie<br>niektórych testów zgodności. Dostępne są następujące opcje:<br>• Minimal (Ustawienie minimalne) |
|                 | Thorough (Szczegółowe) - ta opcia jest domyślnie zaznaczona                                                                                                    |
|                 | Auto                                                                                                    |

|  | Tabela 9 | . Virtualization | Support | (Obsługa | wirtualizacji | i) |
|--|----------|------------------|---------|----------|---------------|----|
|--|----------|------------------|---------|----------|---------------|----|

| Орсја          | Opis                                                                                                    |
|----------------|----------------------------------------------------------------------------------------------------|
| Virtualization | Ta opcja określa, czy moduł VMM (Virtual Machine Monitor) może<br>korzystać z dodatkowych funkcji sprzętowych, jakie udostępnia technologia<br>wirtualizacji firmy Intel. |
|                | <ul> <li>Enable Intel Virtualization Technology (Włącz technologię<br/>wirtualizacji Intel) — ta opcja jest domyślnie włączona.</li> </ul>                                |

#### Tabela 10. Wireless (Komunikacja bezprzewodowa)

| Орсја                  | Opis                                                                                                    |
|------------------------|----------------------------------------------------------------------------------------------------|
| Wireless Device Enable | Umożliwia włączanie i wyłączanie wewnętrznych urządzeń sieci<br>bezprzewodowej. Dostępne opcje: WLAN/WIGIG (domyślnie włączone) |

Tabela 11. Maintenance (Konserwacja)

| Орсја         | Opis                                                                                                    |
|---------------|----------------------------------------------------------------------------------------------------|
| Service Tag   | Wyświetla znacznik serwisowy komputera.                                                                                                    |
| Asset Tag     | Umożliwia oznaczenie systemu numerem środka trwałego, jeśli taki numer nie został jeszcze ustawiony. Domyślnie ta opcja nie ma ustawienia.          |
| SERR Messages | Steruje mechanizmem komunikatów SERR. Ta opcja jest domyślnie włączona. Niektóre karty graficzne wymagają wyłączenia mechanizmu powiadamiania SERR. |
|               | Enable SERR Messages (Włącz komunikaty SERR)                                                                                                    |

#### Tabela 12. Cloud Desktop

| Орсја                 | Opis                                                                                                    |  |
|-----------------------|----------------------------------------------------------------------------------------------------|--|
| Server Lookup Method  | <ul> <li>Określa, jak program ImageServer wyszukuje adres serwera.</li> <li>Static IP (Statyczny adres IP)</li> <li>DNS (opcja domyślnie włączona)</li> </ul>                                                                                                    |  |
|                       | <b>UWAGA:</b> Ustawienie tego pola jest uwzględniane tylko wtedy, gdy dla opcji <i>Integrated NIC</i> (Zintegrowany kontroler NIC) w grupie <i>System Configuration</i> (Konfiguracja systemu) wybrano ustawienie <i>Enabled with ImageServer</i> (Włączone z programem ImageServer).                                                                                                    |  |
| Server Name           | Wyświetla nazwę serwera.                                                                                                    |  |
| Server IP Address     | Wyświetla podstawowy statyczny adres IP programu ImageServer, z którym komunikują się programy klienckie. Domyślny adres IP: 255.255.255.255.                                                                                                    |  |
|                       | <b>UWAGA:</b> Ustawienie tego pola jest uwzględniane tylko wtedy, gdy dla opcji <i>Integrated NIC</i> (Zintegrowany kontroler NIC) w grupie <i>System Configuration</i> (Konfiguracja systemu) wybrano ustawienie <i>Enabled with ImageServer</i> (Włączone z programem ImageServer), a dla opcji <i>Lookup Method</i> (Metoda wyszukiwania) wybrano ustawienie <i>Static IP</i> (Statyczny adres IP). |  |
| Server Port           | Wyświetla podstawowy port IP programu ImageServer, z którym będzie się komunikować oprogramowanie klienckie. Port domyślny: <b>06910</b> .                                                                                                    |  |
|                       | <b>UWAGA:</b> Ustawienie tego pola jest uwzględniane tylko wtedy, gdy<br>dla opcji <i>Integrated NIC</i> (Zintegrowany kontroler NIC) w grupie<br><i>System Configuration</i> (Konfiguracja systemu) wybrano ustawienie<br><i>Enabled with ImageServer</i> (Włączone z programem ImageServer).                                                                                                    |  |
| Client Address Method | Określa, jak klient uzyskuje adres IP.                                                                                                    |  |
|                       | Static IP (Statyczny adres IP)                                                                                                    |  |
|                       | DHCP (opcja domyślnie włączona)                                                                                                    |  |
|                       | UWAGA: Ustawienie tego pola jest uwzględniane tylko wtedy, gdy<br>dla opcji <i>Integrated NIC</i> (Zintegrowany kontroler NIC) w grupie<br><i>System Configuration</i> (Konfiguracja systemu) wybrano ustawienie<br><i>Enabled with ImageServer</i> (Włączone z programem ImageServer).                                                                                                    |  |
| Client IP Address     | Wyświetla statyczny adres IP klienta. Domyślny adres IP: 255.255.255.255.                                                                                                    |  |

| Орсја             | Opis                                                                                                    |
|-------------------|----------------------------------------------------------------------------------------------------|
|                   | <b>WWAGA:</b> Ustawienie tego pola jest uwzględniane tylko wtedy, gdy dla opcji <i>Integrated NIC</i> (Zintegrowany kontroler NIC) w grupie <i>System Configuration</i> (Konfiguracja systemu) wybrano ustawienie <i>Enabled with ImageServer</i> (Włączone z programem ImageServer), a dla opcji <i>Client DHCP</i> (Protokół DHCP klienta) wybrano ustawienie <i>Static IP</i> (Statyczny adres IP).                |
| Client SubnetMask | Wyświetla maskę podsieci używaną przez klienta. Ustawienie domyślne: 255.255.255.255.                                                                                                    |
|                   | <b>UWAGA:</b> Ustawienie tego pola jest uwzględniane tylko wtedy, gdy dla opcji <i>Integrated NIC</i> (Zintegrowany kontroler NIC) w grupie <i>System Configuration</i> (Konfiguracja systemu) wybrano ustawienie <i>Enabled with ImageServer</i> (Włączone z programem ImageServer), a dla opcji <i>Client DHCP</i> (Protokół DHCP klienta) wybrano ustawienie <i>Static IP</i> (Statyczny adres IP).                |
| Client Gateway    | Wyświetla adres IP bramy używanej przez klienta. Ustawienie domyślne: 255.255.255.255.                                                                                                    |
|                   | <b>UWAGA:</b> Ustawienie tego pola jest uwzględniane tylko wtedy, gdy<br>dla opcji <i>Integrated NIC</i> (Zintegrowany kontroler NIC) w grupie<br><i>System Configuration</i> (Konfiguracja systemu) wybrano ustawienie<br><i>Enabled with ImageServer</i> (Włączone z programem ImageServer), a<br>dla opcji <i>Client DHCP</i> (Protokół DHCP klienta) wybrano ustawienie<br><i>Static IP</i> (Statyczny adres IP). |
| DNS IP Address    | Wyświetla adres IP klienta w systemie DNS. Ustawienie domyślne: 255,255,255,255.                                                                                                    |
| Domain Name       | Wyświetla nazwę domeny klienta.                                                                                                    |
| Advanced          | Określa tryb zaawansowanego debugowania                                                                                                    |
|                   | <ul> <li>Verbose Mode (Tryb szczegółowy) - ta opcja jest domyślnie<br/>wyłączona.</li> </ul>                                                                                                    |

Tabela 13. System logs (Systemowe rejestry zdarzeń)

| Орсја       | Opis                                                                    |
|-------------|-------------------------------------------------------------------------|
| BIOS events | Wyświetla systemowy rejestr zdarzeń i umożliwia wyczyszczenie rejestru. |
|             | Clear Log (Wyczyść rejestr)                                             |

### Aktualizowanie systemu BIOS

Aktualizacje systemu BIOS (konfiguracji systemu) należy instalować po wymianie płyty systemowej oraz po opublikowaniu nowszych wersji systemu BIOS. Przed zainstalowaniem aktualizacji w komputerze przenośnym należy się upewnić, że akumulator jest w pełni naładowany, oraz podłączyć komputer do gniazdka elektrycznego.

- **1.** Uruchom ponownie komputer.
- 2. Przejdź do strony internetowej dell.com/support.
- 3. Wpisz znacznik serwisowy lub kod usług ekspresowych, a następnie kliknij przycisk Submit (Wprowadź).

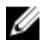

UWAGA: Aby odszukać znacznik serwisowy, kliknij pozycję Where is my Service Tag? (Gdzie jest mój znacznik serwisowy?)

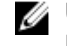

**UWAGA:** Jeśli nie możesz znaleźć znacznika serwisowego, kliknij pozycję **Detect My Produkt** (Wykryj mój produkt). Postępuj zgodnie z instrukcjami wyświetlanymi na ekranie.

- Jeśli nie możesz znaleźć ani wykryć znacznika serwisowego, kliknij odpowiednią kategorię komputera na liście Product Category (Kategoria produktu).
- 5. Z listy Product Type (Typ produktu) wybierz odpowiednią opcję.
- 6. Wybierz model komputera. Zostanie wyświetlona strona Product Support (Wsparcie dla produktu).
- Kliknij pozycję Get drivers (Pobierz sterowniki), a następnie kliknij pozycję View All Drivers (Wyświetl wszystkie sterowniki). Zostanie otwarta strona Drivers and Downloads (Sterowniki i pliki do pobrania).
- 8. Na ekranie Drivers and Downloads (Sterowniki i pliki do pobrania) z listy rozwijanej **Operating System** (System operacyjny) wybierz pozycję **BIOS**.
- Znajdź plik z najnowszą aktualizacją systemu BIOS i kliknij przycisk Download File (Pobierz plik).
   Możesz także sprawdzić, które sterowniki wymagają aktualizacji. W tym celu kliknij pozycję Analyze System for Updates (Znajdź wymagane aktualizacje systemu) i postępuj zgodnie z instrukcjami wyświetlanymi na ekranie.
- Wybierz preferowaną metodę pobierania w oknie Please select your download method below (Wybierz metodę pobierania poniżej), a następnie kliknij przycisk Download File (Pobierz plik).
   Zostanie wyświetlone okno File Download (Pobieranie pliku).
- 11. Kliknij przycisk Save (Zapisz), aby zapisać plik na komputerze.
- **12.** Kliknij przycisk **Run** (Uruchom), aby zainstalować aktualizację systemu BIOS na komputerze. Postępuj zgodnie z instrukcjami wyświetlanymi na ekranie.

### Hasło systemowe i hasło konfiguracji systemu

W celu zabezpieczenia komputera można utworzyć hasło systemowe i hasło konfiguracji systemu.

| Typ hasła                     | Opis                                                                                               |
|-------------------------------|----------------------------------------------------------------------------------------------------|
| Hasło systemowe               | Hasło, które należy wprowadzić, aby zalogować się do systemu.                                      |
| Hasło konfiguracji<br>systemu | Hasło, które należy wprowadzić, aby wyświetlić i modyfikować ustawienia systemu BIOS w komputerze. |

OSTRZEŻENIE: Hasła stanowią podstawowe zabezpieczenie danych w komputerze.

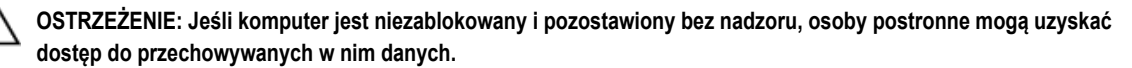

UWAGA: W dostarczonym komputerze hasło systemowe i hasło konfiguracji systemu są fabrycznie wyłączone.

#### Przypisywanie hasła systemowego i hasła konfiguracji systemu

Przypisanie nowego hasła systemowego i/lub hasła konfiguracji systemu oraz usunięcie istniejącego hasła systemowego i/lub hasła konfiguracji systemu jest możliwe tylko wtedy, gdy dla opcji Password Status (Stan hasła) jest wybrane ustawienie Unlocked (Odblokowane). Jeśli dla tej opcji jest wybrane ustawienie Locked (Zablokowane), zmiana hasła systemowego nie jest możliwa.

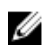

**UWAGA:** Jeśli zworka hasła nie jest zainstalowana, istniejące hasło systemowe i hasło konfiguracji systemu zostanie usunięte, a do komputera będzie można się zalogować bez podawania hasła systemowego.

Aby uruchomić program konfiguracji systemu, naciśnij klawisz <F2> niezwłocznie po włączeniu zasilania lub ponownym uruchomieniu komputera.

1. Na ekranie System BIOS lub System Setup (Konfiguracja systemu) wybierz opcję System Security (Zabezpieczenia systemu) i naciśnij klawisz <Enter>.

Zostanie wyświetlony ekran System Security (Zabezpieczenia systemu).

- 2. Na ekranie System Security (Zabezpieczenia systemu) upewnij się, że dla opcji Password Status (Stan hasła) jest wybrane ustawienie Unlocked (Odblokowane).
- Wybierz opcję System Password (Hasło systemowe), wpisz hasło systemowe, a następnie naciśnij klawisz <Enter> lub <Tab>.

Hasło systemowe musi spełniać następujące warunki:

- Hasło może zawierać do 32 znaków.
- Hasło może zawierać cyfry od 0 do 9.
- W haśle można używać tylko małych liter. Wielkie litery są niedozwolone.
- W haśle można używać tylko następujących znaków specjalnych: spacja, ("), (+), (,), (-), (.), (/), (;), ([), (\), (]), (`).

Po wyświetleniu monitu ponownie wpisz hasło systemowe.

- 4. Wpisz wprowadzone wcześniej hasło systemowe i kliknij przycisk OK.
- Wybierz opcję Setup Password (Hasło konfiguracji systemu), wpisz hasło konfiguracji systemu, a następnie naciśnij klawisz <Enter> lub <Tab>.

Zostanie wyświetlony monit o ponowne wpisanie hasła konfiguracji systemu.

- 6. Wpisz wprowadzone wcześniej hasło konfiguracji systemu i kliknij przycisk OK.
- 7. Naciśnij klawisz < Esc>. Zostanie wyświetlony monit o zapisanie zmian.
- Naciśnij klawisz <Y>, aby zapisać zmiany. Komputer zostanie uruchomiony ponownie.

#### Usuwanie lub zmienianie hasła systemowego i/lub hasła konfiguracji systemu

Przed usunięciem lub zmianą istniejącego hasła systemowego lub hasła konfiguracji systemu należy się upewnić, że dla opcji **Password Status** (Stan hasła) jest wybrane ustawienie Unlocked (Odblokowane) w programie konfiguracji systemu. Jeśli dla opcji **Password Status** (Stan hasła) jest wybrane ustawienie Locked (Zablokowane), nie można zmienić ani usunąć tych haseł. Aby uruchomić program konfiguracji systemu, naciśnij klawisz <F2> niezwłocznie po włączeniu zasilania lub ponownym uruchomieniu komputera.

1. Na ekranie System BIOS lub System Setup (Konfiguracja systemu) wybierz opcję System Security (Zabezpieczenia systemu) i naciśnij klawisz <Enter>.

Zostanie wyświetlony ekran System Security (Zabezpieczenia systemu).

- 2. Na ekranie System Security (Zabezpieczenia systemu) upewnij się, że dla opcji Password Status (Stan hasła) jest wybrane ustawienie Unlocked (Odblokowane).
- Wybierz opcję System Password (Hasło systemowe), zmień lub usuń istniejące hasło systemowe, a następnie naciśnij klawisz <Enter> lub <Tab>.
- Wybierz opcję Setup Password (Hasło konfiguracji systemu), zmień lub usuń istniejące hasło konfiguracji systemu, a następnie naciśnij klawisz <Enter> lub <Tab>.

**UWAGA:** Jeśli hasło systemowe lub hasło konfiguracji systemu zostało zmienione, należy ponownie wpisać nowe hasło po wyświetleniu monitu. Jeśli hasło systemowe lub hasło konfiguracji systemu zostało usunięte, po wyświetleniu monitu należy potwierdzić polecenie usunięcia hasła.

- 5. Naciśnij klawisz < Esc>. Zostanie wyświetlony monit o zapisanie zmian.
- Naciśnij klawisz <Y>, aby zapisać zmiany i zamknąć program konfiguracji systemu. Komputer zostanie uruchomiony ponownie.

## Dane techniczne

U

**UWAGA:** Oferowane opcje mogą być różne w różnych krajach. Poniżej zamieszczono wyłącznie dane techniczne, które muszą być dostarczone z komputerem dla zachowania zgodności z obowiązującym prawem. Aby uzyskać więcej informacji o konfiguracji komputera, kliknij polecenie **Pomoc i obsługa techniczna** w systemie operacyjnym Windows i wybierz opcję przeglądania informacji o komputerze.

#### Tabela 14. Informacje o systemie

| Cecha                          | Specyfikacje                                                                                             |
|--------------------------------|----------------------------------------------------------------------------------------------------|
| Typ procesora                  | <ul> <li>Intel Core i3 / i5</li> <li>Intel Celeron Dual Core</li> <li>Intel Pentium Dual Core</li> </ul> |
| Pamięć podręczna<br>Mikroukład | Do 6 MB pamięci podręcznej (zależnie od typu procesora)<br>Intel H81                                     |

#### Tabela 15. Pamięć

| Cecha                        | Specyfikacje                                                                                         |
|------------------------------|----------------------------------------------------------------------------------------------------|
| Тур                          | Do 1600 MHz, niebuforowana pamięć DDR3 typu non-ECC (bez korekcji błędów), konfiguracja dual-channel |
| Złącza                       | Dwa wewnętrzne złącza DDR3 SODIMM                                                                    |
| Pojemność                    | 2 GB, 4 GB i 8 GB                                                                                    |
| Minimalna pojemność pamięci  | 2 GB                                                                                                 |
| Maksymalna pojemność pamięci | 16 GB                                                                                                |

Tabela 16. Grafika

| Cecha                  | Specyfikacje                                                                                                    |
|------------------------|----------------------------------------------------------------------------------------------------|
| Kontroler wideo:       |                                                                                                    |
| Kontroler zintegrowany | <ul> <li>Zintegrowany kontroler Intel HD Graphics 4600 - Intel Core i5</li> <li>Zintegrowany kontroler Intel HD Graphics 4400 - Intel Core i3</li> <li>Zintegrowany kontroler Intel HD Graphics - Intel Pentium/Celeron Dual Core</li> </ul> |
| Kontroler autonomiczny | AMD Radeon R5 A240                                                                                                    |
| Pamięć grafiki:        |                                                                                                    |
| Kontroler zintegrowany | Pamięć współużytkowana                                                                                                    |

## Cecha Specyfikacje

Kontroler autonomiczny

#### 1 GB DDR3

#### Tabela 17. Dźwięk

| Cecha                             | Specyfikacje                                                                                                    |
|-----------------------------------|----------------------------------------------------------------------------------------------------|
| Kontroler                         | ALC3661-CG (Realtek)                                                                                                    |
| Głośnik                           | Jeden głośnik 4 ohm, głośniki 2 W (średnio), moc szczytowa 2,5 W                                                          |
| Wzmacniacz głośników wewnętrznych | Do 6 W na kanał                                                                                                    |
| Obsługa mikrofonu wewnętrznego    | Pojedynczy mikrofon cyfrowy                                                                                               |
| Regulacja głośności               | przyciski zwiększania/zmniejszania głośności (tylko Windows 7),<br>menu oprogramowania i klawisze sterowania odtwarzaniem |

#### Tabela 18. Komunikacja

| Cecha                                | Specyfikacje                                             |
|--------------------------------------|----------------------------------------------------------|
| Karta sieciowa                       | Intel Ethernet LAN 10/100/1000 Mb/s na płycie systemowej |
| Wireless (Komunikacja bezprzewodowa) | Połówkowa karta mini-card                                |
|                                      | • Wi-Fi 7260 agn/ac                                      |

#### Tabela 19. Karty

| Cecha | Specyfikacje |
|-------|--------------|
| M.2   | Jedna        |

#### Tabela 20. Wyświetlacze

| Cecha                     | Specyfikacje                        |
|---------------------------|-------------------------------------|
| Тур                       | 19,5" HD+ WLED                      |
| Maksymalna rozdzielczość  | 1600 x 900                          |
| Częstotliwość odświeżania | 60 Hz                               |
| Kąt rozwarcia             | 170° (w poziomie) / 160° (w pionie) |
| Rozstaw pikseli           | 0,27 mm                             |
| Wymiary:                  |                                     |
| Wysokość                  | 236,30 mm (9,30")                   |
| Szerokość                 | 433,90 mm (17,08")                  |
| Przekątna                 | 495,30 mm (19,50")                  |

#### Tabela 21. Napędy

#### Specyfikacje

Dysk twardy

Cecha

jeden dysk twardy SATA 2,5"

Napęd dysków optycznych (opcjonalny)

Jeden napęd DVD-ROM, DVD+/- RW

#### Tabela 22. Porty i złącza

| Cecha                | Specyfikacje                                        |
|----------------------|-----------------------------------------------------|
| Dźwięk:              | Jedno gniazdo uniwersalne typu jack/wyjście dźwięku |
| Karta sieciowa       | Jedno złącze RJ45                                   |
| USB 2.0              | Cztery złącza na panelu tylnym                      |
| USB 3.0              | Dwa złącza na panelu bocznym                        |
| Czytnik kart pamięci | Jedno gniazdo czytnika kart "4 w 1"                 |

#### Tabela 23. Zasilanie

| Cecha                         | Specyfikacje                                                            |
|-------------------------------|-------------------------------------------------------------------------|
| Тур                           | 180 W                                                                   |
| Częstotliwość                 | 50 Hz - 60 Hz                                                           |
| Napięcie                      | prąd zmienny 100 V – 240 V                                              |
| Znamionowe napięcie wyjściowe | Prąd stały 19,50 V                                                      |
| Prąd wejściowy                | Maksimum 2,9 A                                                          |
| Prąd wyjściowy                | Wyjście: +12,0 V (+12 VA – 10 A & +12 VB – 14,5 A)                      |
|                               | <b>UWAGA:</b> Napięcie znamionowe +12 VB przy 0,4 A w trybie gotowości. |
| Wymiary:                      |                                                                         |
| Wysokość                      | 30,00 mm (1,18")                                                        |
| Szerokość                     | 76,20 mm (3,00")                                                        |
| Długość                       | 155,00 mm (6,10")                                                       |
| Masa                          | 0,58 kg (1,28 funta)                                                    |
| Zakres temperatur:            |                                                                         |
| Podczas pracy                 | 0°C do 35°C (30°F do 95°F)                                              |
| Podczas przechowywania        | -40°C do 70°C (-40°F do 158°F)                                          |
| Bateria pastylkowa            | Litowa bateria pastylkowa 3 V CR2032                                    |

#### Tabela 24. Kamera (opcjonalna)

| Cecha                 | Specyfikacje     |
|-----------------------|------------------|
| Rozdzielczość matrycy | 0,92 megapixel   |
| Rozdzielczość wideo   | 720p @ 30 FPS HD |
| Kąt widzenia          | 74 stopnie       |
|                       |                  |

#### Tabela 25. Z podstawką

| Cecha      | Specyfikacje           |
|------------|------------------------|
| Nachylenie | –5 stopni do 30 stopni |

#### Tabela 26. Wymiary i masa

| Cecha                                  | Bez podstawki                                      | Z podstawką                                        |
|----------------------------------------|----------------------------------------------------|----------------------------------------------------|
|                                        |                                                    |                                                    |
| Szerokość                              | 489,92 mm (19,29")                                 | 489,92 mm (19,29")                                 |
| Wysokość                               | 328,84 mm (12,95")                                 | 385,58 mm (15,18")                                 |
| Długość:                               |                                                    |                                                    |
| Bez ekranu dotykowego                  | 67,62 mm (2,66")                                   | 204,58 mm (8,05")                                  |
| Z ekranem dotykowym                    | 66,72 mm (2,63")                                   | 204,97 mm (8,07")                                  |
| Masa:                                  |                                                    |                                                    |
| Bez ekranu dotykowego                  | 4,18 kg do 4,37 kg (9,21 funta do 9,63 funta)      | 5,68 kg do 5,87 kg (12,52 funta do 12,94<br>funta) |
| Z ekranem dotykowym                    | 4,87 kg do 5,06 kg (10,74 funta do 11,15<br>funta) | 6,37 kg do 6,56 kg (14,04 funta do 14,46<br>funta) |
| Z podstawką (szerokość x<br>głębokość) | 200,00 mm (7,87") x 200,00 mm (7,87")              |                                                    |

**UWAGA:** Masa komputera może zależeć od zamówionej konfiguracji i zmiennych produkcyjnych.

| Cecha                            | Specyfikacje                                                                                                    |
|----------------------------------|----------------------------------------------------------------------------------------------------|
| Lampka przycisku zasilania       | Światło białe: ciągłe białe światło wskazuje, że komputer jest<br>włączony; przerywane białe światło sygnalizuje stan wstrzymania. |
| Lampka aktywności dysku twardego | Światło białe: przerywane białe światło wskazuje, że komputer odczytuje dane lub zapisuje dane na dysku twardym.                   |
| Wskaźnik diodowy kamery          | Światło białe: ciągłe białe światło wskazuje, że kamera jest włączona.                                                             |
| Panel tylny:                     |                                                                                                    |

| Cecha                                                         | Specyfikacje                                                                                                    |
|---------------------------------------------------------------|----------------------------------------------------------------------------------------------------|
| Lampka integralności łącza na zintegrowanej karcie sieciowej: | Światło zielone: między komputerem a siecią istnieje sprawne połączenie o szybkości 10 Mb/s.                                                                     |
|                                                               | Światło zielone: między komputerem a siecią istnieje sprawne połączenie o szybkości 100 Mb/s.                                                                    |
|                                                               | Światło pomarańczowe: między komputerem a siecią istnieje sprawne połączenie o szybkości 1000 Mb/s.                                                              |
|                                                               | Nie świeci: komputer nie wykrywa fizycznego połączenia z siecią.                                                                                                 |
| Lampka aktywności sieci na zintegrowanej karcie sieciowej     | Światło żółte: przerywane żółte światło wskazuje aktywność sieci.                                                                                                |
| Lampka diagnostyki zasilania                                  | Światło zielone: zasilacz jest włączony i sprawny. Kabel zasilacza<br>musi być podłączony do złącza zasilania (z tyłu komputera) i do<br>gniazdka elektrycznego. |

#### Tabela 28. Środowisko pracy

| Cecha                             | Specyfikacje                                    |  |
|-----------------------------------|-------------------------------------------------|--|
| Zakres temperatur:                |                                                 |  |
| Podczas pracy                     | 5°C do 35°C (41°F do 95°F)                      |  |
| Podczas przechowywania            | –40 °C do 65 °C (–40 °F do 149 °F)              |  |
| Wilgotność względna (maksymalna): |                                                 |  |
| Podczas pracy                     | 10% do 90% (bez kondensacji)                    |  |
| Podczas przechowywania            | 10% do 95% (bez kondensacji)                    |  |
| Maksymalne drgania:               |                                                 |  |
| Podczas pracy                     | 0,66 GRMS                                       |  |
| Podczas przechowywania            | 1,30 GRMS                                       |  |
| Maksymalny wstrząs:               |                                                 |  |
| Podczas pracy                     | 110 G                                           |  |
| Podczas przechowywania            | 160 G                                           |  |
| Wysokość n.p.m.:                  |                                                 |  |
| Podczas pracy                     | –15,20 m do 3048 m (–50 stóp do 10 000 stóp)    |  |
| Podczas przechowywania            | –15,20 m do 10 668 m (–50 stóp do 35 000 stóp)  |  |
| Poziom zanieczyszczeń w powietrzu | G2 lub niższy wg standardu ANSI/ISA-S71.04-1985 |  |

# 6

# Kontakt z firmą Dell

### Kontakt z firmą Dell

**UWAGA:** W przypadku braku aktywnego połączenia z Internetem informacje kontaktowe można znaleźć na fakturze, w dokumencie dostawy, na rachunku lub w katalogu produktów firmy Dell.

Firma Dell oferuje kilka różnych form obsługi technicznej i serwisu, online oraz telefonicznych. Ich dostępność różni się w zależności od produktu i kraju, a niektóre z nich mogą być niedostępne w regionie użytkownika. Aby skontaktować się z działem sprzedaży, pomocy technicznej lub obsługi klienta firmy Dell:

- 1. Przejdź do strony internetowej dell.com/support
- 2. Wybierz kategorię pomocy technicznej.
- 3. Wybierz swój kraj lub region z menu rozwijanego Choose a Country/Region (Wybór kraju/regionu) na górze strony.
- 4. Wybierz odpowiednie łącze do działu obsługi lub pomocy technicznej w zależności od potrzeb.